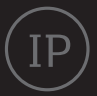

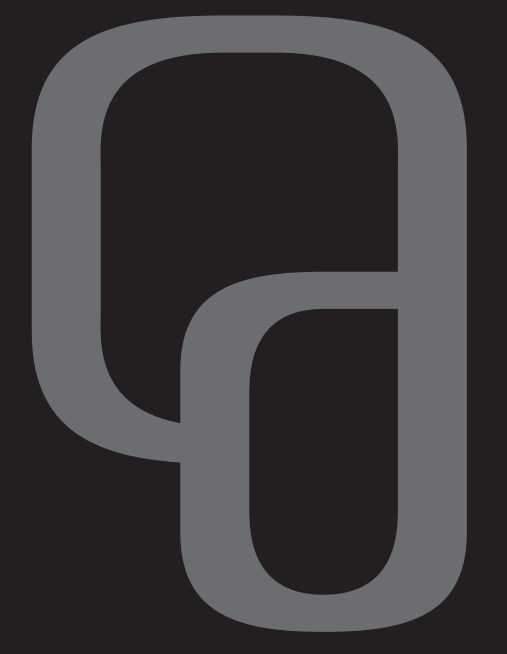

# Get box II

Fullstendig brukerveiledning

# Innhold

| Fjernkontroll                         | 4  | Mitt arkiv                              | 22 |
|---------------------------------------|----|-----------------------------------------|----|
| Innhold i esken                       | 5  | Avspilling og administrasjon            | 22 |
| Get box II                            | 6  | Antall opptrak som skal lagres til disk | 23 |
|                                       |    | Slette serieopptak                      | 24 |
| 1. INSTALLASJON OG TILKOBLINGER       | 7  | Mine kanaler                            | 25 |
| Installasjon                          | 8  | Sjangersøk                              | 26 |
| Sett inn programkortet                | 8  | Kanalsjanger                            | 26 |
| Tilkobling til antennekontakten og tv | 9  | Programsjanger                          | 27 |
| Tilkobling til strømuttaket           | 10 | Radio                                   | 28 |
| Bilde på tv-skjermen                  | 11 |                                         |    |
|                                       |    | 3. VELKOMMEN TIL EN BEDRE TV-OPPLEVELSE | 29 |
| 2. MENYER OG NAVIGERING               | 12 | Get filmleie                            | 30 |
| Menysystem                            | 13 | Trykk på Film-knappen                   | 31 |
| Get Guide                             | 14 | Første gang du starter Get filmleie     | 31 |
| Navigering via Get guide              | 15 | Listevisning av filmer                  | 32 |
| Tv-plakat                             | 15 | Søke etter filmer                       | 33 |
| Pause, start, spole                   | 16 | Velg film                               | 34 |
| Påminnelser og plakatvisning          | 17 | Bekreft leie av film                    | 34 |
| Opptak av tv-sendinger                | 19 | Trailer/forhåndsvisning                 | 35 |
| Opptak av enkeltprogram               | 19 | Se film om igjen/gjenoppta              | 35 |
| Opptak av serier                      | 21 | Slik kontrollerer du tjenesten          | 36 |

| Hva koster det og hvordan betaler du?                                                                                                    | 36                                                                     |
|----------------------------------------------------------------------------------------------------|------------------------------------------------------------------------|
| Kjøpshistorikk                                                                                                    | 37                                                                     |
| Nye muligheter                                                                                                    | 38                                                                     |
| Mitt abonnement                                                                                                    | 39                                                                     |
| Tjenester                                                                                                    | 40                                                                     |
| Endre PIN2-kode                                                                                                    | 41                                                                     |
| 4. FJERNSTYRT OPPTAK                                                                                                    | 42                                                                     |
| Fjernstyrt opptak og programoversikt                                                                                                    | 43                                                                     |
| Fjernstyrt opptak fra PC                                                                                                    | 44                                                                     |
|                                                                                                    |                                                                        |
| 6. INNSTILLINGER                                                                                                    | 45                                                                     |
| 6. INNSTILLINGER<br>Hva er HD-tv?                                                                                                    | 45<br>46                                                               |
| <b>6. INNSTILLINGER<br/>Hva er HD-tv?</b><br>Velg HD-oppløsning                                                                                                    | <b>45</b><br><b>46</b><br>47                                           |
| 6. INNSTILLINGER<br>Hva er HD-tv?<br>Velg HD-oppløsning<br>Bildeformat på tv-sendingen                                                                                  | <b>45</b><br><b>46</b><br>47<br>48                                     |
| 6. INNSTILLINGER<br>Hva er HD-tv?<br>Velg HD-oppløsning<br>Bildeformat på tv-sendingen<br>Skjermtype                                                                    | <b>45</b><br><b>46</b><br>47<br>48<br>49                               |
| 6. INNSTILLINGER<br>Hva er HD-tv?<br>Velg HD-oppløsning<br>Bildeformat på tv-sendingen<br>Skjermtype<br>Skjermsparer                                                    | <b>45</b><br><b>46</b><br>47<br>48<br>49<br>50                         |
| 6. INNSTILLINGER<br>Hva er HD-tv?<br>Velg HD-oppløsning<br>Bildeformat på tv-sendingen<br>Skjermtype<br>Skjermsparer<br>Endre PIN1-kode                                 | <b>45</b><br><b>46</b><br>47<br>48<br>49<br>50<br>51                   |
| 6. INNSTILLINGER<br>Hva er HD-tv?<br>Velg HD-oppløsning<br>Bildeformat på tv-sendingen<br>Skjermtype<br>Skjermsparer<br>Endre PIN1-kode<br>Reinstallere                 | <b>45</b><br><b>46</b><br>47<br>48<br>49<br>50<br>51<br>51             |
| 6. INNSTILLINGER<br>Hva er HD-tv?<br>Velg HD-oppløsning<br>Bildeformat på tv-sendingen<br>Skjermtype<br>Skjermsparer<br>Endre PIN1-kode<br>Reinstallere<br>Barnesikring | <b>45</b><br><b>46</b><br>47<br>48<br>49<br>50<br>51<br>52<br>52<br>53 |

| og undertekster                              | 54 |
|----------------------------------------------|----|
| Opptaksinstillinger                          | 55 |
| Automatisk stand-by                          | 56 |
| Innstillinger for lyd ved                    |    |
| tilkobling til eksternt utstyr               | 57 |
| Dolby digital flerkanalslyd med HDMI-kabel   | 58 |
| Dolby digital flerkanalslyd med S/PDIF-kabel | 59 |
| Programmering av fjernkontrollen             | 60 |
|                                              |    |

| 8. INFORMASJON OG TIPS     | 62 |
|----------------------------|----|
| Viktig informasjon         | 63 |
| Tips                       | 65 |
| Oversikt over tilkoblinger | 66 |

# Fjernkontroll

Fjernkontrollen er utstyrt med knapper for hurtigvalg slik at du raskt og enkelt kan ta kontroll over tv-kvelden. Nedenfor gir vi deg en kort forklaring på noen av de viktigste hurtigvalgene.

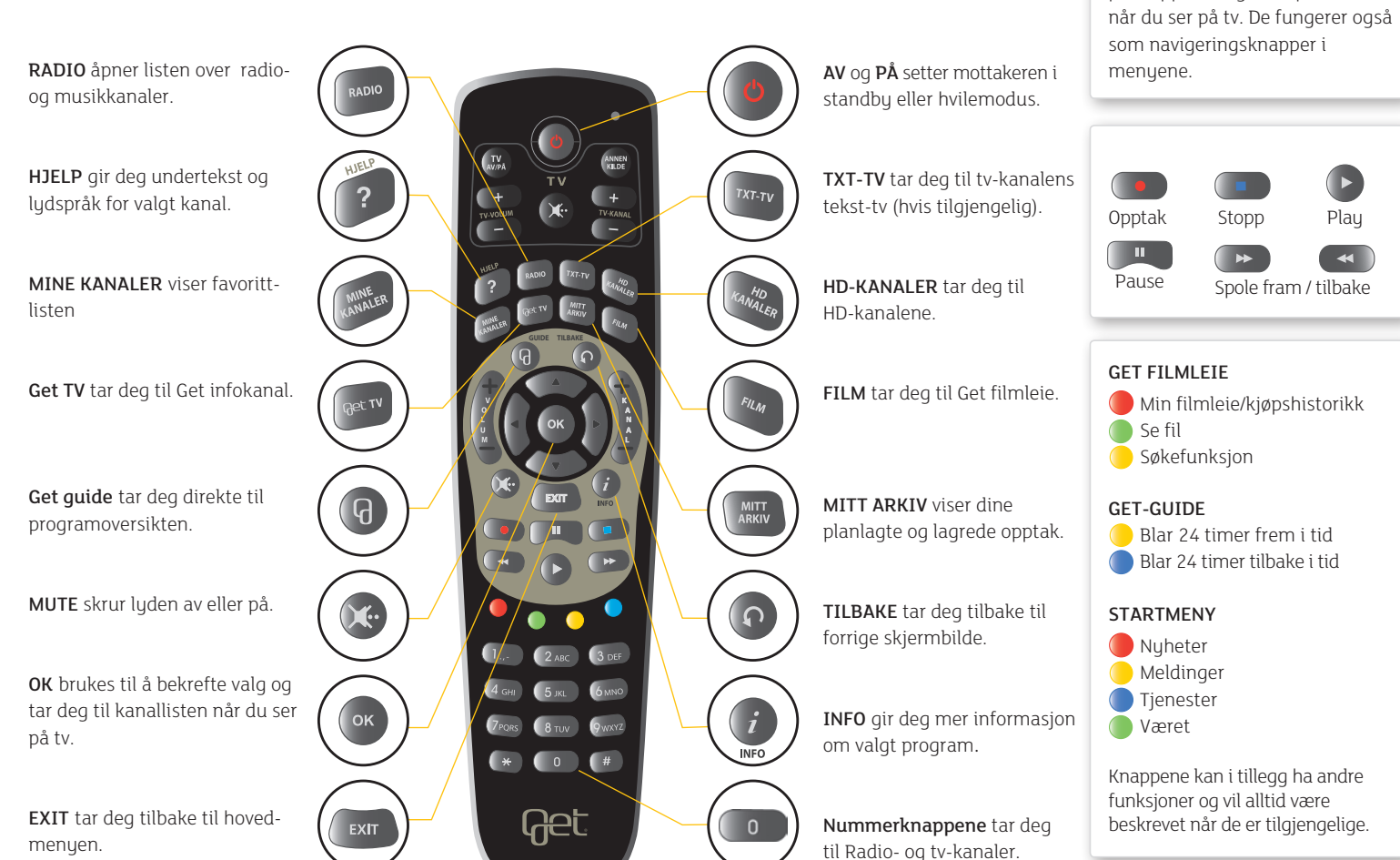

PILKNAPPENE

har flere funksjoner. Opp og ned pilknapp tar deg til tv-plakaten

# Innhold i esken

Bildet nedenfor gir deg oversikt over delene og kablene som følger med i esken sammen med Get box II. Gå igjennom innholdet i esken og kontroller at du har alle delene før du starter installasjonen. Ta kontakt med kundeservice hvis du mangler noen deler.

Ikke bland batterier av forskjellig type eller alder. Fjern batteriene hvis de er oppbrukt eller hvis fjernkontrollen ikke skal brukes på lang tid. Vi anbefaler at du med jevne mellomrom, minst en gang i året, bytter batteriene i fjernkontrollen.

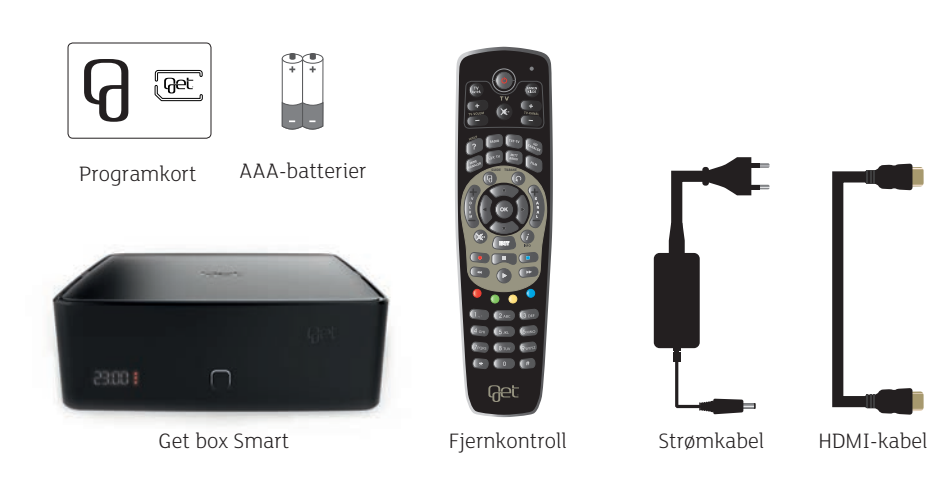

#### Legg i batterier

- 1 Åpne batteriluken.
- Sett inn batteriene som følger med i esken i henhold til tegningen.
- 3 Lukk dekslet.

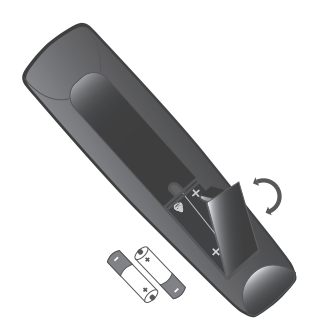

# Get box II

Get box II er bygget med fremtidens behov i fokus, slik at den i lang tid vil levere de aller beste tjenestene hjem til deg. Get box II har dessuten stor lagringskapasitet for opptak av tv-programmer – slik at du alltid har mye å velge mellom i ditt arkiv. Boksen er også forberedt for å kunne gjøre mange opptak samtidig. Som om ikke dette var nok, er Get box II utstyrt med en kraftig prosessor for å sikre høy ytelse og krystallklare tv-bilder.

Gled deg – Get box II er her!

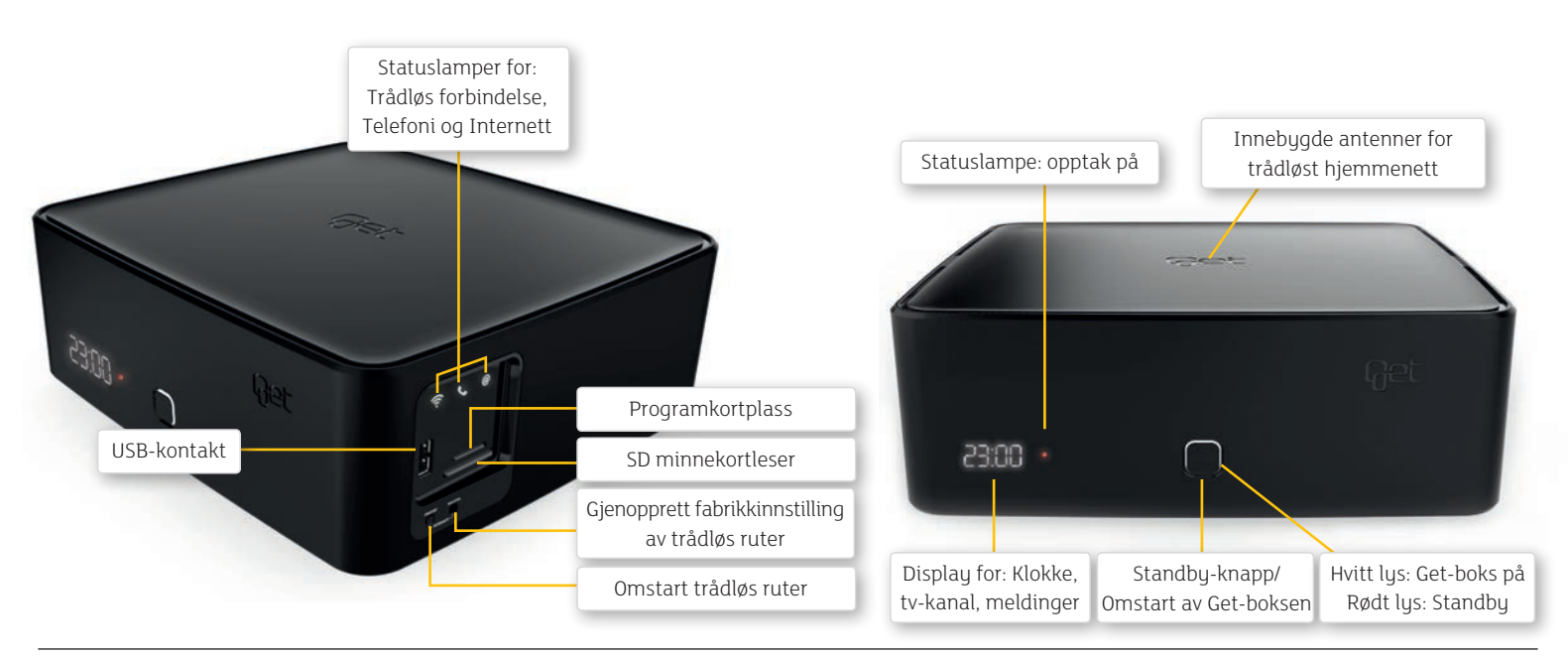

# 1. Installasjon og tilkoblinger

# Installasjon

Sett inn programkortet i kortleseren på Get box II slik som bildet viser. Programkortet er på plass når du hører et «klikk». Kortleseren sitter på boksens høyre side.

#### Sett inn programkortet

(1) Brekk ut det lille programkortet og plasser det inn i Get-boksen som vist på bildet (a).

(2) Programkortet plasseres i øverste kortplass. Get-logo skal peke opp, med det avkappede hjørnet (b) inn i Get-boksen.

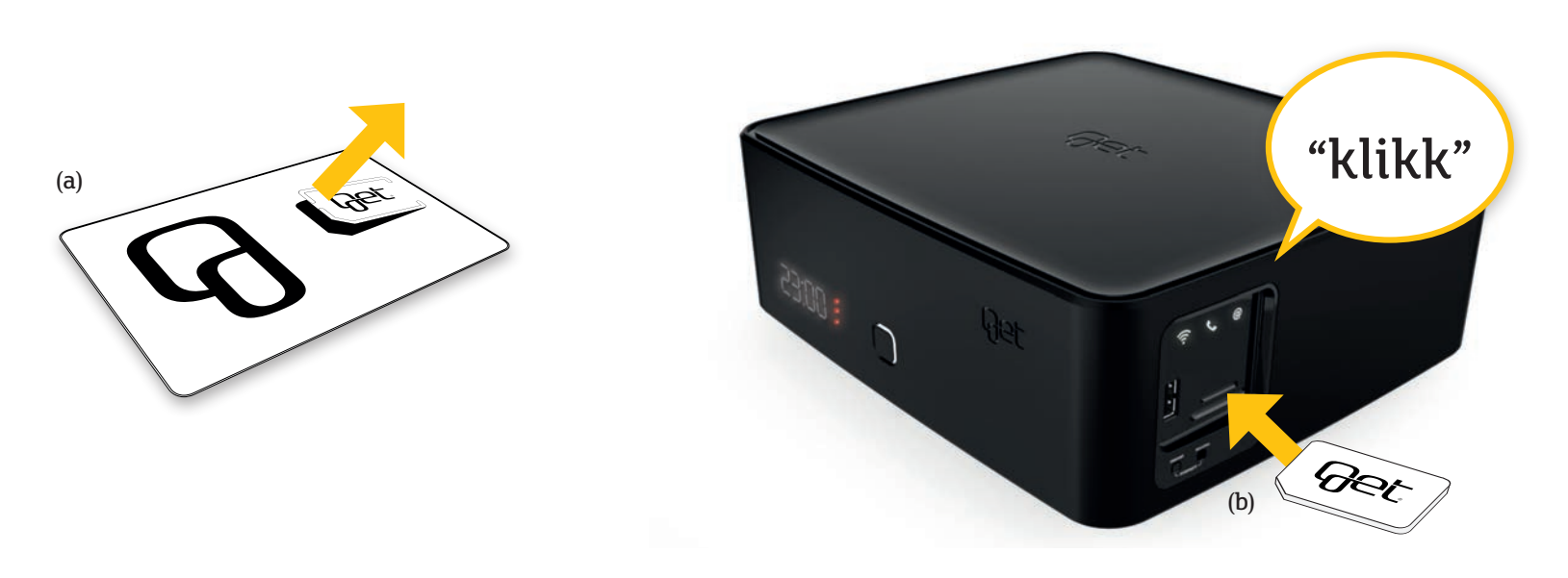

#### Tilkobling til nettverksskontakt og tv

HDMI-utgangen på Get box II sender både lyd og bilde digitalt. Tilkobling med HDMI gir optimal lyd- og bildekvalitet både for vanlige digitale sendinger og for HD-sendinger.

- Sett den ene enden av nettverkskabelen (a) i nettverksuttaket eller IPTV hussentralen på veggen, og den andre enden i kontakten merket ETHERNET (1) på baksiden av Get box II.
- (2) Sett HDMI-kabelen (b) i uttaket merket HDMI på baksiden av Get box II (2) og den andre i en ledig HDMI-inngang på tv-en din.

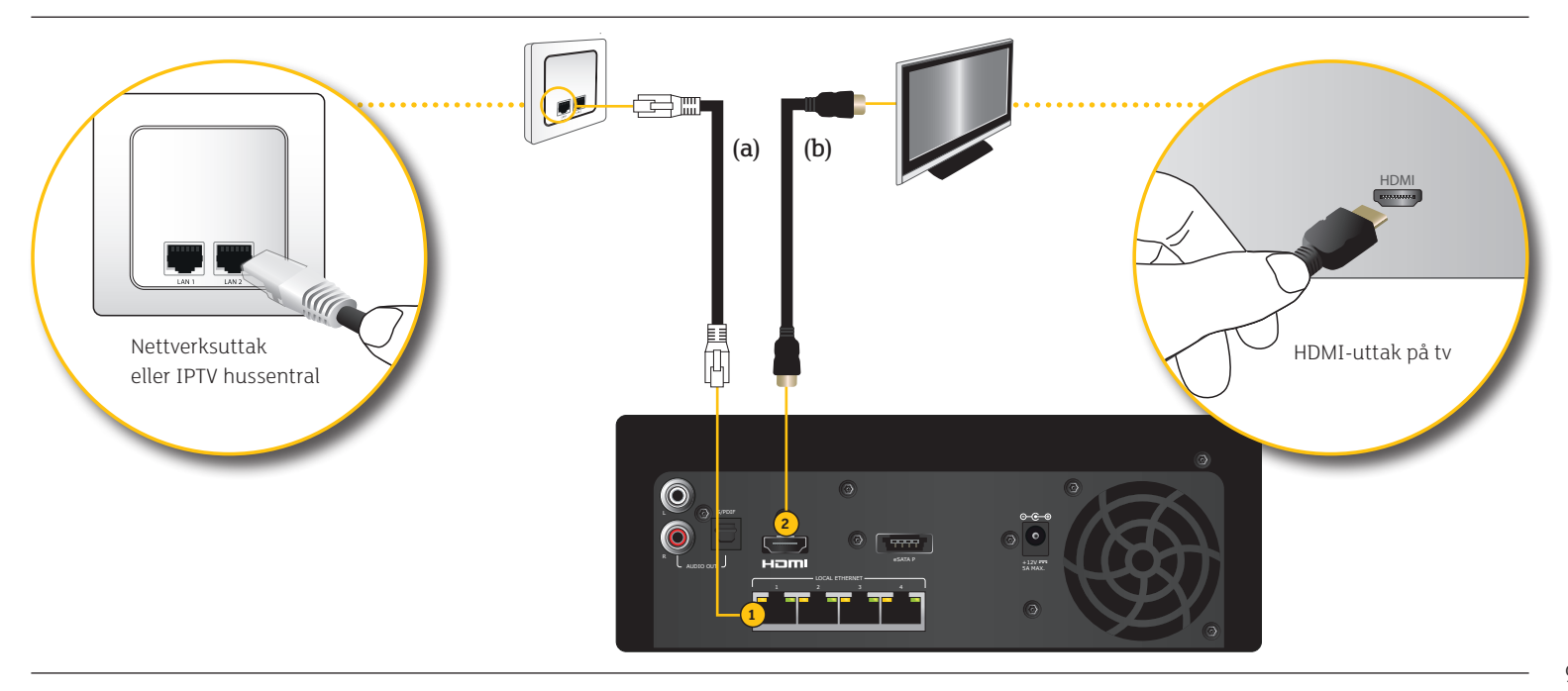

#### Tilkobling til strømuttaket

Koble strømadapteret til Get box II og stikkontakten.

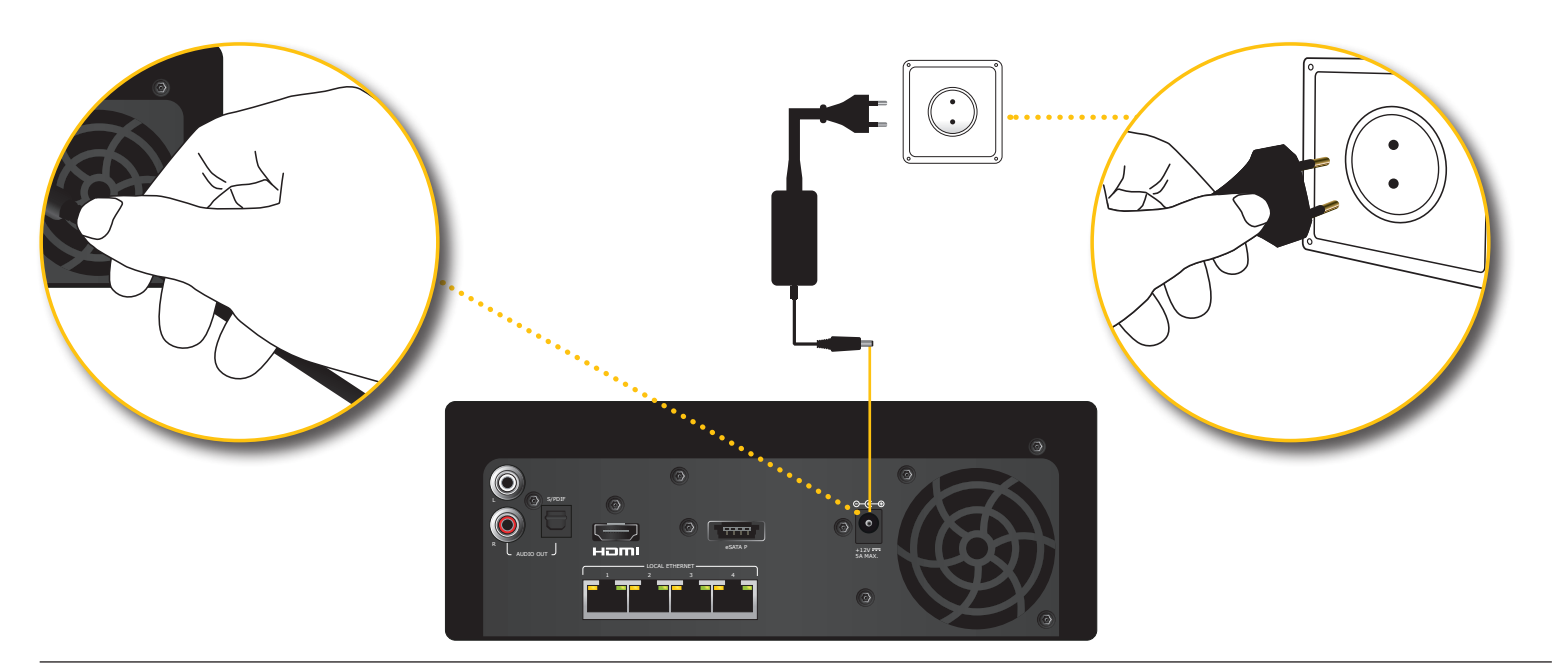

#### Bilde på tv-skjermen

- 1 Slå på tv-en.
- Velg språk med pilknappene (a) og bekreft med .
- ③ Get-boksen anbefaler oppløsning som passer for tv-en din. Trykk log for å fortsette eller bruk venstre eller høyre pilknapp for å velge en annen oppløsning.
- (4) Ta en siste sjekk for å være sikker på at alle tilkoblinger er på plass. Trykk 🚳 for å gå videre.

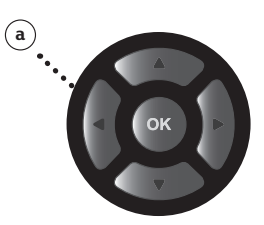

Hvis du ikke får bilde på skjermen, kan du prøve å bytte kilde (tilkoblet enhet) ved hjelp av en knapp på fjernkontrollen til tv-en. Denne knappen er som regel merket AV, EXT eller → . Hvis du fortsatt ikke får bilde på skjermen etter å ha forsøkt dette, bør du se nærmere i bruksanvisningen til tv-en din.

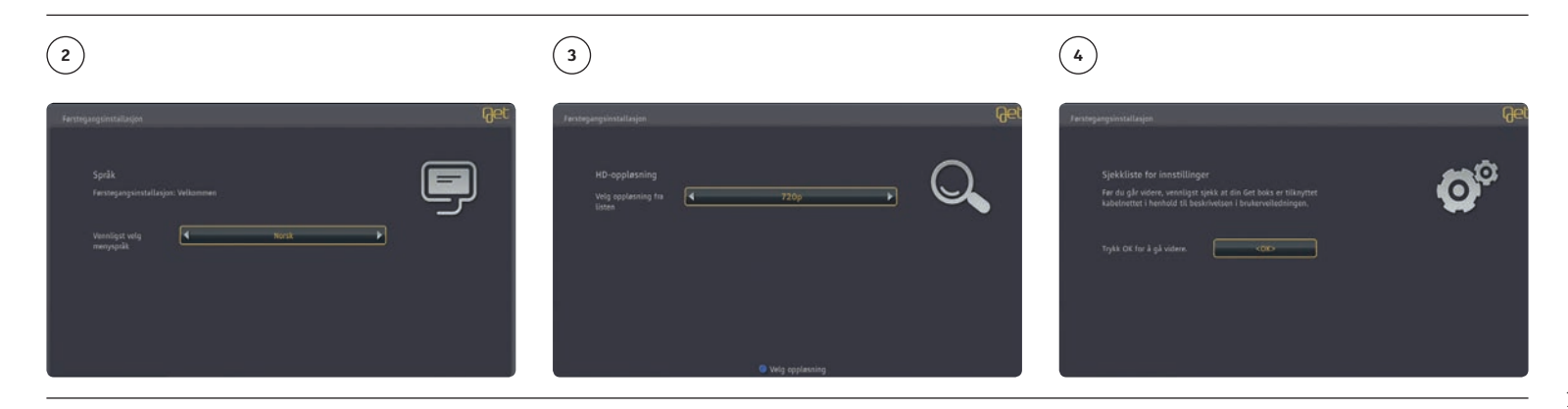

# 2. Menyer og navigering

# Menysystem

Startmenyen er utgangspunktet for alle menyvalg og innstillinger. Her får du rask tilgang til alle tjenester. Startmenyen kan også åpnes ved å trykke 💿 når du ser tv-bildet i fullskjerm.

Innholdet i menyplakatene vil løpende oppdateres med aktuelle nyheter, informasjon og kampanjer. Plakaten vil i mange tilfelle være aktiv, dvs. ved å trykke () vil menyplakatene gå til en aktuell kanal eller informasjon.

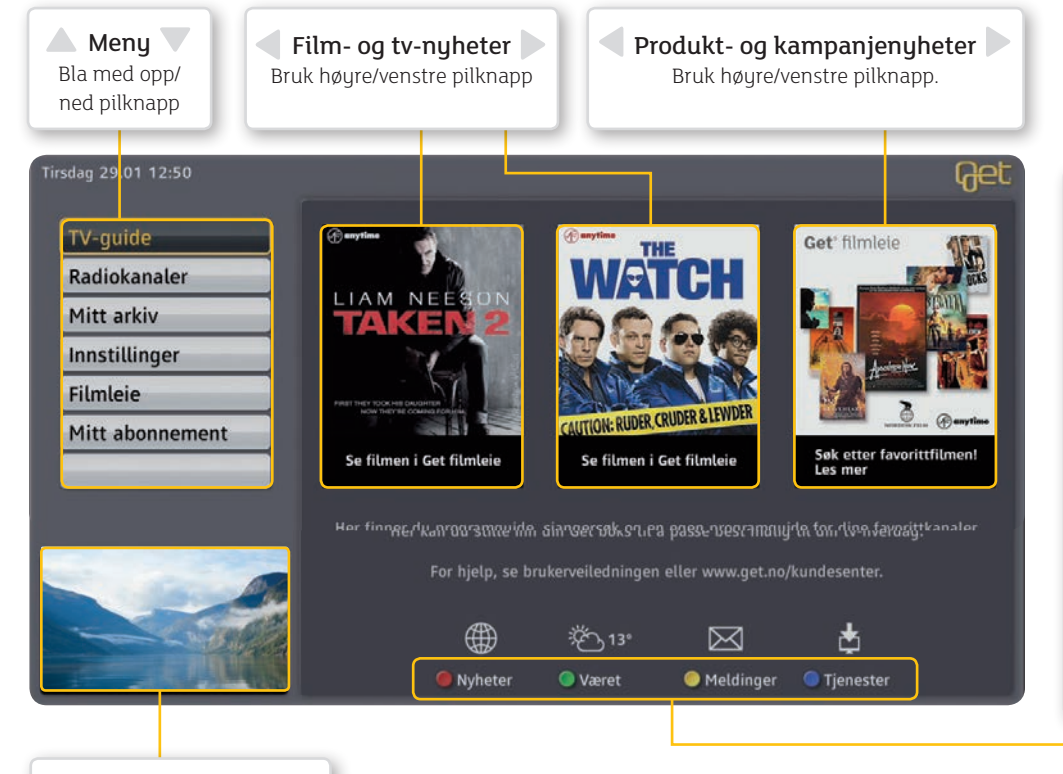

**Nyheter**: Ved å trykke på den røde knappen kommer du inn i tjenesten som gir deg en god oversikt over aktuelle nyheter.

**Været**: Ved å trykke på den grønne knappen får du oversikt over været der du bor i dag og en uke frem i tid.

**Meldinger**: Ved å trykke på den gule knappen kommer du inn i din egen meldingsboks. Her kan du lese viktige meldinger fra Get.

**Tjenester**: Ved å trykke på den blå knappen får du tilgang til flere nye tjenester som **Kommende filmer** og **Tips & triks**.

# Get guide

#### – Programoversikt rett på tv-skjermen

Finn ut hva som går på tv i kveld, i morgen og en hel uke frem i tid. Planlegg hvilke programmer du ønsker å se, gjør opptak, finn mer informasjon om tv-programmene, surf igjennom over 150 tilgjengelige tv-kanaler eller hør på radio. Det er bare å sette i gang!

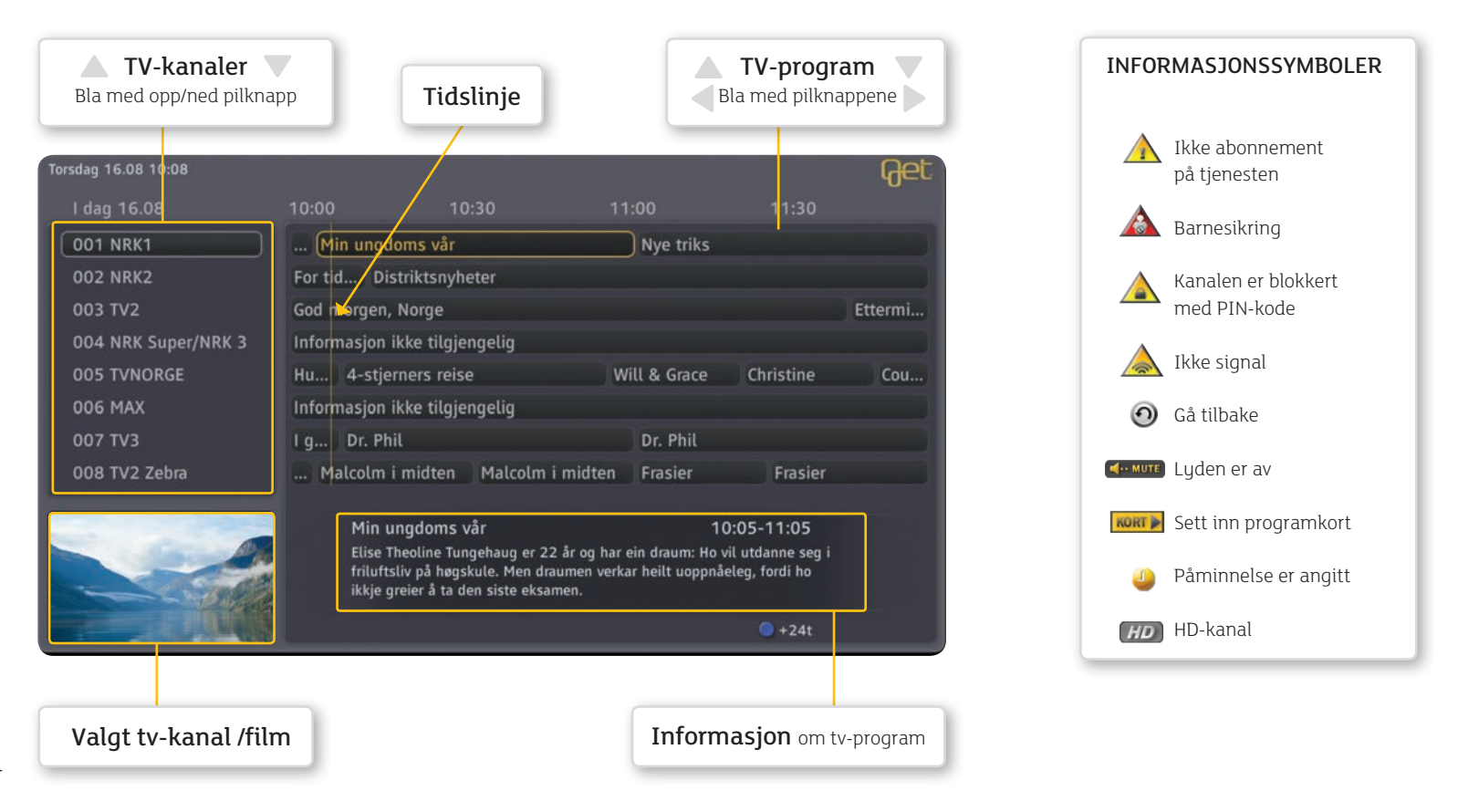

#### Navigering via Get guide

Du kan velge å bla igjennom kanalene eller programmene direkte med pilknappene (a) på fjernkontrollen. Du kan også bla én side om gangen med kanalknappen (b) på fjernkontrollen. Når du har funnet programmet du ønsker å se på, kan du velge en gang for å få forhåndsvisning, og to ganger for å gå til tv-bildet.

#### Kanalbytte

Når du ser på tv, kan du bytte kanaler på flere måter ved hjelp av fjernkontrollen. **Kanalknappen (b)** blar én side om gangen, opp eller ned. **Nummerknappene (c)** bruker du for å gå direkte til kanalen hvis du kjenner kanalnummeret. Du kan også bytte kanal ved hjelp av tv-plakaten. Se side 17.

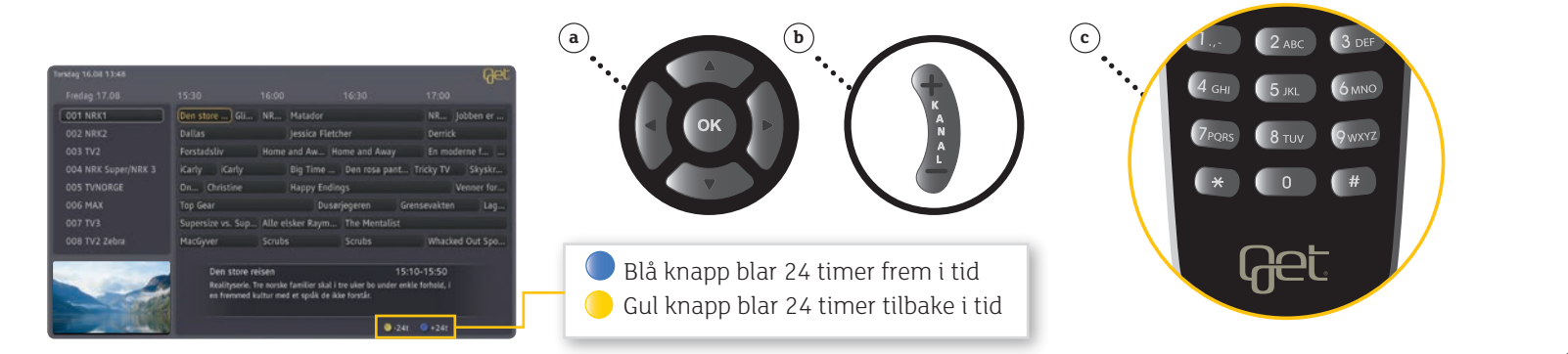

### Pause, start, spole

Trykk **PAUSE** hvis du ønsker å pause tvsendingen midlertidig. Når du har pauset tv-programmet, vises en stoppeklokke på skjermen. Programmet vil nå lagres på Get box II.

Trykk **PLAY** for starte tv-programmet igjen. Programmet vil fortsette fra der du trykket pause.

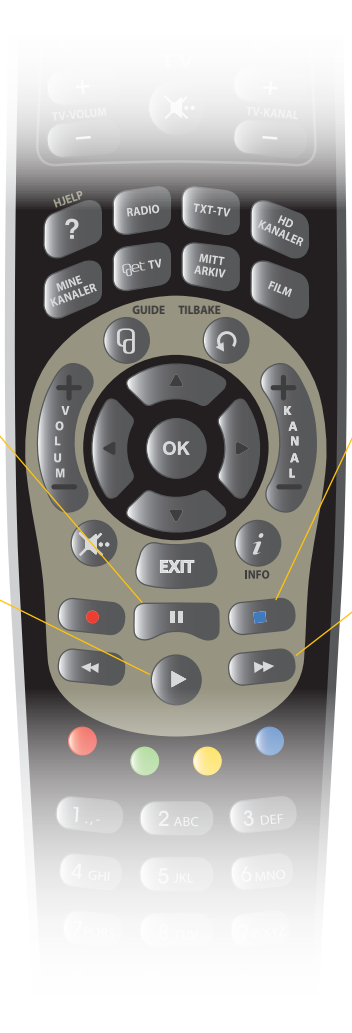

Trykk **STOP** for å gå tilbake til direktesending.

Trykk **SPOLE**-knappene for å flytte deg fremover eller bakover i opptaket. Trykk gjentatte ganger på spoleknappen for å øke hastigheten på spolingen. Antall hastigheter avhenger av kanalen du ser på. Vanligvis fem hastigheter. (2x, 4x, 8x, 16x eller 30x.)

Når du spoler i 30x-hastighet hopper du 15 minutter fram eller tilbake for hver gang du trykker på spoleknappen. Du kan også spole i slow motion dersom du bruker spole-knappene etter å ha trykket pause.

#### Tv-plakat

Tv-plakaten gir deg informasjon om valgt tv-sending. Her får du informasjon om kanalnummer, kanalnavn, format (HD), hvor lang tid som er igjen av sendingen og det neste programmet som kommer på kanalen.

Tv-plakaten dukker opp når du går ut av startmenyen med **EXIT-knappen** (**b**) på fjernkontrollen eller når du bytter program via programguiden. Du kan også få opp tv-plakaten ved å trykke pilknapp opp (**a**). Du kan bla til andre tv-kanaler med høyre/venstre pilknapp (**a**) eller **KANAL-knappen (b**) på fjernkontrollen. Trykk (**b**) for å skifte kanal. Trykk **INFO-knappen** (**b**) hvis du ønsker mer informasjon om tv-programmet.

#### Bla i dine favorittkanaler

Når du har tv-plakaten oppe kan du bla i dine favorittkanaler ved å trykke blå knapp 🔵 .

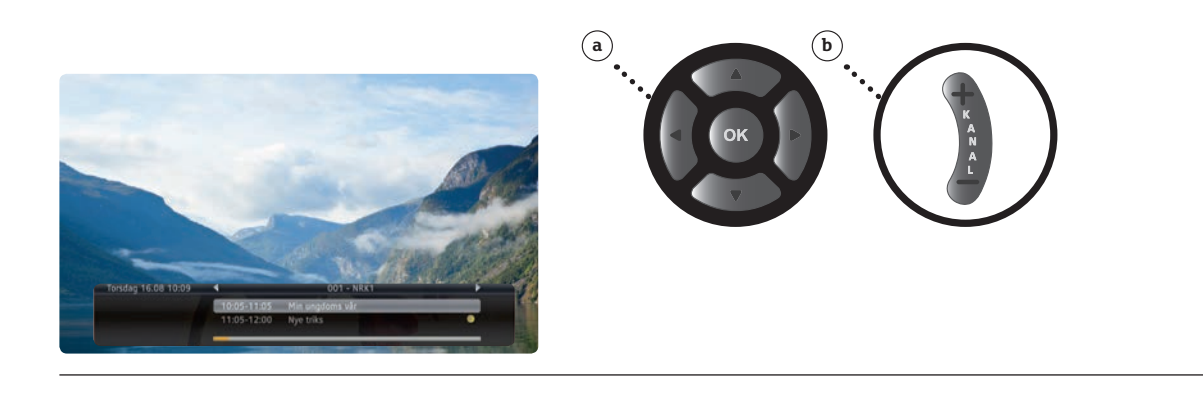

1

Påminnelser og plakatvisning Her kan du gjøre innstillinger for "

Her kan du gjøre innstillinger for hvor lenge du ønsker å se tv-plakaten når du bytter kanal, og du kan bestemme hvor lang tid i forkant av en tv-sending du ønsker et varsel på tv-skjermen. Du kan også velge at boksen automatisk går til den kanalen programmet ditt begynner på når påminnelsen dukker opp.

#### Valg av program for påminnelse

- Velg ønsket program fra Get guide med pilknappene (a) på fjernkontrollen og bekreft med .
- (2) Velg Sett påminnelse med pilknappene (a) på fjernkontrollen og bekreft med Programmet legges nå i planleggeren.

#### Oppsett for påminnelser og plakatvisning

③ Velg fra Startmenyen: Innstillinger, Brukeroppsett, Påminnelser med pilknappene (a) på fjernkontrollen og bekreft med .

**Plakatvisning** (0–60 sekunder) Her kan du bestemme hvor lenge plakaten skal stå på skjermen ved kanalbytte.

#### Kanalbytte

Her kan du bestemme om det automatisk skal byttes kanal etter en påminnelse.

#### Sett tid for varsling (1–15 minutter)

Her kan du bestemme når varslingen for programmet du ønsker å se skal dukke opp på skjermen.

# 

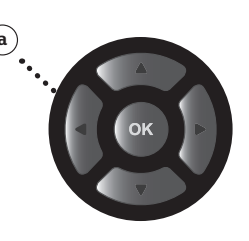

# Opptak av tv-sendinger

Ta opp tv-programmene du ikke vil gå glipp av! Get box II har en innebygd harddisk (500 gigabyte) som gir deg mulighet til å lagre ca. 100 timer med tv-programmer. Get box II har flere tv-tunere, slik at du kan ta opp to programmer samtidig, eller ta opp ett program mens du ser på ett annet. Opptak av tv-programmer med Get box II kan gjøres på flere måter. På de neste sidene viser vi deg hvordan.

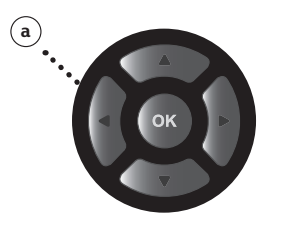

#### Opptak av enkeltprogram

Opptak fra Get guide (programoversikten)

- (1) Trykk **Get guide** (a) på fjernkontrollen.
- ② Bruk pilknappene (a) på fjernkontrollen for å flytte deg rundt i programoversikten.
- ③ Trykk **OPPTAK ()** på fjernkontrollen når du har funnet programmet du ønsker å ta opp.

#### 1

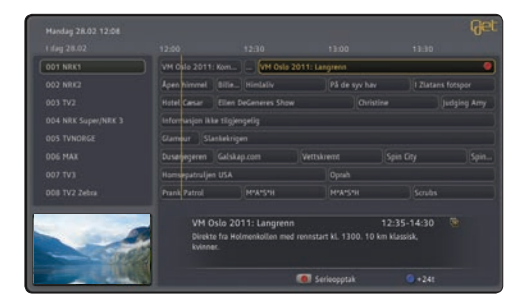

Programmet du har valgt, blir markert med opptaksikonet . Følg samme rutine igjen hvis du ønsker å markere flere programmer for opptak. Når programmet er tatt opp, vil det bli lagret under MITT ARKIV sammen med de andre opptakene dine. Dersom du ønsker å avbryte et opptak, trykk på OPPTAK fli opptaksikonet forsvinner.

#### Opptak direkte fra tv-sendingen:

- 1) Trykk **OPPTAK D** på fjernkontrollen for å starte opptak.
- ② Opptaksikonet 
  vises på skjermen.
- (3) Trykk **STOPP (1)** på fjernkontrollen for å stoppe opptaket.
- Bekreft med hvis du ønsker å avslutte opptaket eller alternativt fortsette opptaket.
   Opptaket ditt har nå blitt lagret under MITT ARKIV sammen med de andre opptakene dine.

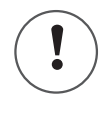

Når du starter et opptak direkte fra tv-sendingen inkluderes det som ligger lagret på boksen dersom denne kanalen har stått på en stund. Se side 55.

#### Opptak direkte fra tv-plakaten:

- (5) Aktiver tv-plakaten ved å trykke pilknapp opp. Trykk OPPTAK på fjernkontrollen. Opptaksikonet vil vises i plakaten. Du kan stoppe opptak på samme måte som beskrevet over.
  - Alle opptak blir lagret under MITT ARKIV.

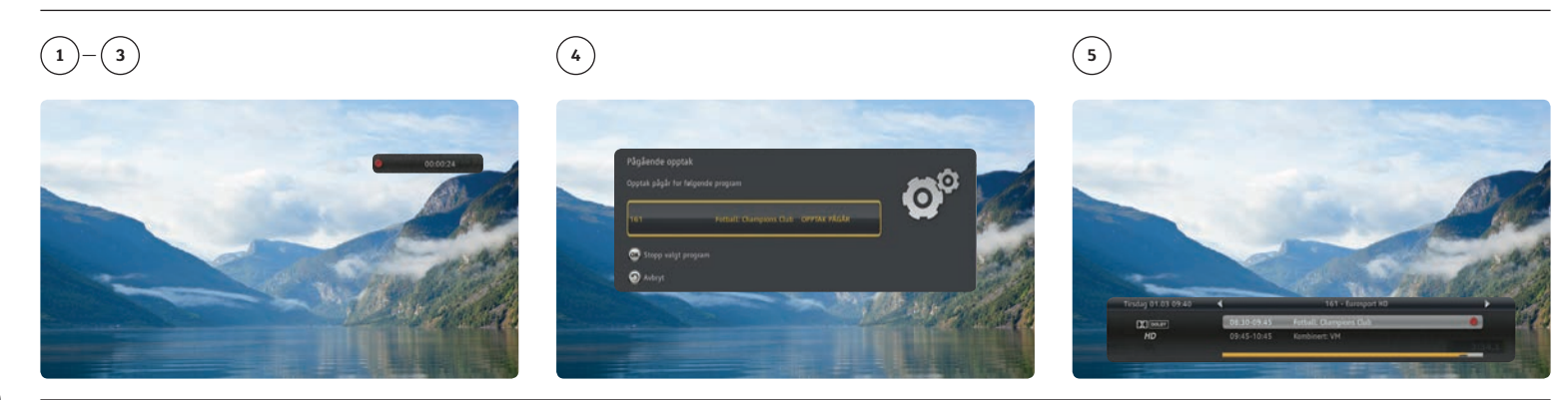

#### Opptak av serier

Ta opp alle episodene av dine favorittserier! Get box II har en funksjon som kalles serieopptak, som gjør det mulig å merke alle programmer i én eller flere serier for opptak. Get box II vil automatisk ta opp alle episodene i seriene du har valgt. Seriene som tas opp vil lagres under **MITT ARKIV**. Dersom serien er aktivert for serieopptak vil det være merket med **s** i programinformasjonen i Get guide.

#### Opptak fra Get guide (programoversikten)

- ① Velg ønsket serie for opptak fra Get guide med pilknappene (a) på fjernkontrollen.
- ② Trykk to ganger på OPPTAK på fjernkontrollen for å ta opp serien.
- (3) Programmet merkes med serieopptaksikonet **a** som betyr at alle episodene i serien tas opp.

Alle serieopptak blir lagret under MITT ARKIV.

#### 1\_3

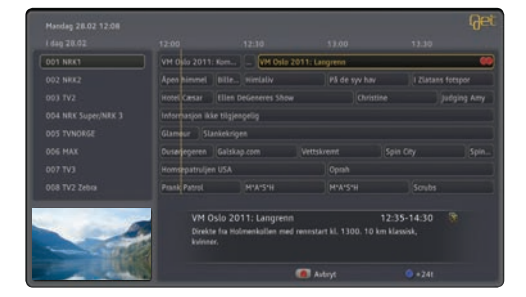

Programmer som er tilgjengelige for serieopptak er merket med **S**. For å avbryte serieopptaket, trykk på **OPPTAK S** gjentatte ganger til serieopptaksikonet **a** er borte.

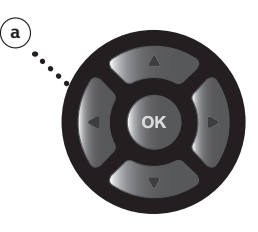

# Mitt arkiv

#### Avspilling og administrasjon av lagrede programmer

Alle opptakene dine blir lagret på harddisken. Du vil kunne se når opptaket ble gjort og lengden på opptaket. Du kan velge om du vil spille av programmet fra start, fra siste posisjon eller om du vil slette opptaket. Slik får du oversikt over opptakene dine:

- 1) Velg MITT ARKIV 🕮 på fjernkontrollen, så får du opp en oversikt som viser opptakene dine.
- (3) Velg om du vil spille av programmet fra start, gjenoppta avspilling fra siste viste posisjon eller om du ønsker å slette opptaket.
- Ou kan også låse opptaket, slik at andre personer ikke kan slette det. Trykk på den blå knappen på fjernkontrollen og oppgi din PIN-kode.

Bruk høyre og venstre pilknapp **(a)** for å veksle mellom oversiktene over opptak og planlagte opptak.

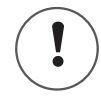

Med **gul knapp** kan du velge forskjellige alternativer for å sortere listen.

Med **rød knapp** kan du slette opptak. Ved opptak av serier kan du velge mellom å slette en episode eller hele serien.

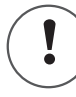

Se side 14 for en forklaring av informasjonssymboler.

#### 1-3

|                         |                         |          |                      | Get |
|-------------------------|-------------------------|----------|----------------------|-----|
|                         | Planingt                |          | 1dt ledig for opptak |     |
|                         |                         |          |                      |     |
| Fotball: Champions Club | Eurosport HD            | 01.03.11 |                      |     |
|                         |                         |          |                      |     |
|                         |                         |          |                      |     |
|                         |                         |          |                      |     |
|                         |                         |          |                      |     |
|                         |                         |          |                      |     |
|                         |                         |          |                      |     |
|                         |                         |          |                      |     |
|                         |                         |          |                      |     |
|                         |                         |          |                      |     |
| Beklager, ingen in      | formasjon tilgjengelig. |          | HD                   |     |
|                         | 🤵 Slett 🔍 Sorter 🔍 Läs  |          |                      |     |

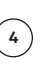

| Oppose         Participant         Point words for explore           Anguan         Kall         Day         March point           Anguan         Kall         Day         March point           March Changless Clab         Eurosport HD         01.02.11         00.03           March Changless Clab         Kars Sperg/NK 1         2.02.211         00.43         Implement           March Changeson         MK1         2.02.211         00.43         Implement         Implement           Specific More Discovery HD         2.02.211         00.05         Implement         Implement         Im                                                                                                    |                |                                                                         | -                                                               |                                             |                       |        |   |  |
|----------------------------------------------------------------------------------------------------|----------------|-------------------------------------------------------------------------|-----------------------------------------------------------------|---------------------------------------------|-----------------------|--------|---|--|
| Integram         Karal         Dig         Wardpet           Regular         Order         010.011         00.03           Wentm         MKI Sperght 10         010.011         00.03           Wentm         MKI Sperght 10         28.0211         00.03           Wind 2011.Langemm         MKI Sperght 10         28.0211         01.03           Bith Defeneers Show         Y 2.10         28.0211         01.05         10.00           Kyper Proceer         Discovery MD         25.0211         00.06         10.00           Y         Costal # File HD         25.0211         00.06         10.00           Y         Costal # File HD         18.0211         00.06         10.00           HTD Workd Stags         HTY         18.0211         00.05         10.00           HTM Workd Stags         HTY         18.0211         00.05         10.00           Kyperkonterymer, mackkindag, og ekstraseria-mer hardre menseriar # Norther to wardlip menseriar # Norther to wardlip menseriar # Norther                                                                                                    | Opptak         |                                                                         | Plaslagt                                                        |                                             | TOR Goding Tok        | рорсая |   |  |
| Fahll: Changiosis Club         Europort I/D         01/01.11         00/01           Heatmin         NRX SpertyRX 3         28.02.11         00/03         Image: Control of the spertyRX 3         28.02.11         02.08         Image: Control of the spertyRX 3         28.02.11         02.08         Image: Control of the spertyRX 3         28.02.11         02.01         Image: Control of the spertyRX 3         28.02.11         02.05         Image: Control of the spertyRX 3         Image: Control of the spertyRX 3 |                |                                                                         |                                                                 |                                             |                       |        |   |  |
| Mikt SperpRikt 3         20.201         00.43         PC           With 3         20.2011         00.43         01.43         PC         PC                                                                                                    |                |                                                                         |                                                                 |                                             |                       |        |   |  |
| VM Oxik 2011         49:08         72:00         10:01         10:01         10:01         10:01         10:01         10:01         10:01         10:01         10:01         10:01         10:01         10:01         10:01         10:01         10:01         10:01         10:01         10:01         10:01         10:01         10:01         10:01         10:01         10:01         10:01         10:01         10:01         10:01         10:01         10:01         10:01         10:01         10:01         10:01         10:01         10:01         10:01         10:01         10:01         10:01         10:01         10:01         10:01         10:01         10:01         10:01         10:01         10:01         10:01         10:01         10:01         10:01         10:01         10:01         10:01         10:01         10:01         10:01         10:01         10:01         10:01         10:01         10:01         10:01         10:01         10:01         10:01         10:01         10:01         10:01         10:01         10:01         10:01         10:01         10:01         10:01         10:01         10:01         10:01         10:01         10:01         10:01         10:01         10:01         10:01                                                                                                    |                |                                                                         |                                                                 |                                             |                       |        |   |  |
| Bite Discesses Show         TV 2 H0         28 02.11         01.01         ●         ●         ●         ●         ●         ●         ●         ●         ●         ●         ●         ●         ●         ●         ●         ●         ●         ●         ●         ●         ●         ●         ●         ●         ●         ●         ●         ●         ●         ●         ●         ●         ●         ●         ●         ●         ●         ●         ●         ●         ●         ●         ●         ●         ●         ●         ●         ●         ●         ●         ●         ●         ●         ●         ●         ●         ●         ●         ●         ●         ●         ●         ●         ●         ●         ●         ●         ●         ●         ●         ●         ●         ●         ●         ●         ●         ●         ●         ●         ●         ●         ●         ●         ●         ●         ●         ●         ●         ●         ●         ●         ●         ●         ●         ●         ●         ●         ●         ●         ●         ●                                                                                                    |                |                                                                         |                                                                 |                                             |                       |        |   |  |
| Space Rinner         Discovery III         25:02:11         0:055         PP           KV         Caval+ Film HD         25:02:11         0:066         PP           Inhly Bandlean         MTV         18:02:11         00:40         PP           Mark Stacking         MTV         18:02:11         00:40         PP           More Stacking         MTV         18:02:11         00:35         PP           Megadrow         MTV         18:02:11         00:30         PP           Kjedisintrovjce, musikilinstag, og ekstandrinære horniner fra sanlige menselser.         MD         PP                                                                                                    | Ellen DeGenere | s Show                                                                  |                                                                 | 28.02.11                                    |                       |        | ÷ |  |
| V         Coxid=File(HD)         150/2013         0006         PP           MPIX         18.0/211         00.00         PI         PI                                                                                                    |                |                                                                         |                                                                 |                                             |                       |        |   |  |
| Bully Baudhamm         MTV         18.02.11         00.40           MTV Hould Stage         MTV         18.02.11         00.50           Hore Standing         MTV         18.02.11         00.50           Head Standing         MTV         18.02.11         00.30           Higgalitive         MTV         18.02.11         00.30           Control Standing         MTV         18.02.11         00.30           ME         MTV         18.02.11         00.30           Control Standing Control Standing Processor for samily memoriality memorial processing of the control Standing Processor for samily memorial processor.         MD                                                                                                    |                |                                                                         |                                                                 |                                             |                       |        |   |  |
| NTY World Sogie MTV 18.02.11 0550<br>Methers Shading MTV 18.02.11 05.05<br>Megadiow MTV 18.02.11 05.03<br>MTV 18.02.11 05.03<br>Cynel Clan Dedawrei Journal o Antonio MTV<br>Cynel Clan Dedawrei Journal Methanic Mir y parametr mange kninske<br>MD                                                                                                    |                |                                                                         |                                                                 |                                             |                       |        |   |  |
| 40 Hete Shanking HTV 18.02.11 00.55<br>Megaditow Vincidicitoroper metikinolog, og ekstravelinare hatsore fra valige menselare. MD<br>Og met filter beforeres i programføderstele blir det garantert mange konside<br>innska undervels.                                                                                                    |                |                                                                         |                                                                 |                                             |                       |        |   |  |
| Hegadrive HTV 18.02.11 00.30<br>Vijeotisintervjuer, musikkinslag, og ekstraverlinære historier fra vanlige mennesker. HD<br>Og med Billan Defoneres i programlederstollen blir det garantert mange komiske<br>instalar unstronie.                                                                                                    |                |                                                                         |                                                                 |                                             |                       |        |   |  |
| Kjendisintervjuer, musikkinnslag, og ekstnaordinære historier fra vanlige mennesker. HD<br>Og med film beforeres i programledesstølen blir det garantert mange korriske<br>Innstan undremerk                                                                                                    |                |                                                                         |                                                                 |                                             |                       |        |   |  |
|                                                                                                    |                | Kjendisintervjuer, musik<br>Og med Ellen DeGenere<br>innslag underveis. | ikinnslag, og ekstmordinære i<br>is i programlederstolen blir d | historier fra vanlige<br>et garantert mange | mennesker.<br>komiske | нD     |   |  |

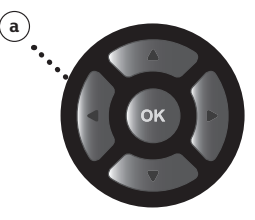

#### Velg antall opptak som skal lagres til disk

Du kan selv bestemme hvor mange episoder av en serie som skal lagres på disken. Slik kan du unngå at disken fylles opp med serieopptak. Du kan velge mellom alternativene: Alle, 5, 10 eller 15 opptak (episoder).

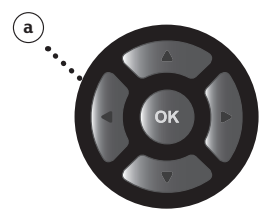

- (1) Velg Mitt arkiv fra startmenyen og bekreft med 💽.
- Velg Serier og bekreft med .
- ③ Trykk på gul knapp
- ( Velg antall opptak som skal lagres på harddisken med venstre/høyre pilknapp (a). Du kan velge mellom alternativene: Alle, 5, 10 eller 15 opptak.

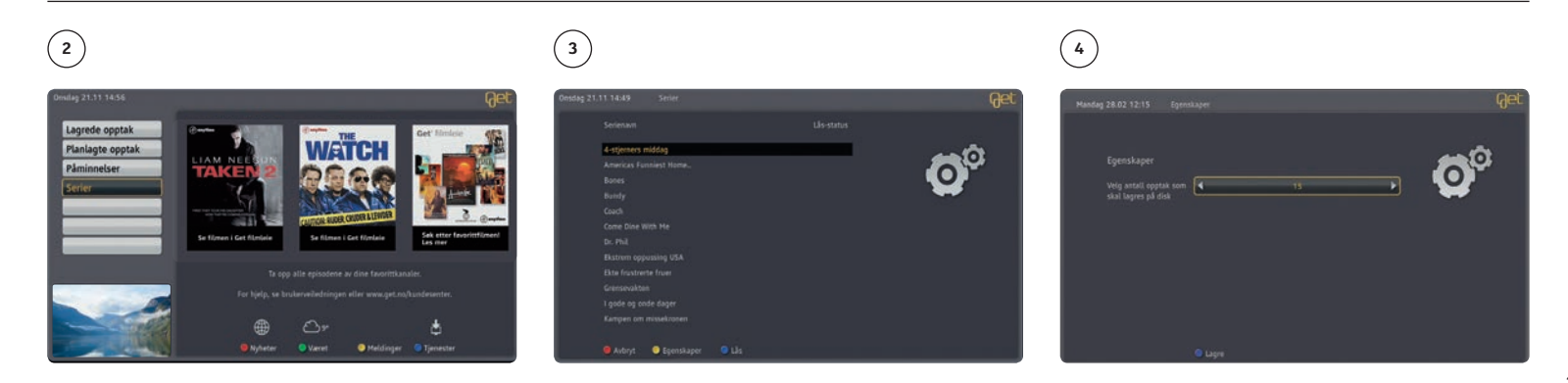

#### Slette serieopptak

Hvis du skal slette et serieopptak, kan du velge om du vil slette én enkelt episode eller slette hele opptaket av serien. Du sletter hele serieopptaket med valget: **Avbryt serie**.

- (1) Velg Mitt arkiv fra startmenyen og bekreft med 💽.
- Velg Serier og bekreft med .
- (3) Velg serier som du ønsker å slette med pilknappene (a).
- 🕑 Trykk på **rød knapp** 🔴.
- (5) Du kan velge om du skal slette én enkelt episode eller hele serien med venstre/høyre pilknapp (a).

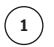

|                                       | 58831 - C                                                                     |                                              |                |        |   |   |
|---------------------------------------|-------------------------------------------------------------------------------|----------------------------------------------|----------------|--------|---|---|
| ) pptak                               | Planlagt                                                                      |                                              | 10t ledig for  | opptax | _ |   |
|                                       |                                                                               |                                              |                |        |   |   |
|                                       |                                                                               |                                              |                |        |   |   |
|                                       |                                                                               |                                              |                |        |   |   |
| Illen DeGeneres Show                  |                                                                               |                                              |                |        |   |   |
| ipace Pioneer                         |                                                                               |                                              |                |        |   |   |
|                                       | Canal + Film HD                                                               | 25.02.11                                     | 00:06          |        |   | 1 |
|                                       |                                                                               |                                              |                |        |   |   |
|                                       |                                                                               |                                              |                |        |   |   |
| 40 Most Shocking                      |                                                                               |                                              |                |        |   |   |
|                                       |                                                                               |                                              |                |        |   |   |
|                                       |                                                                               |                                              |                |        |   |   |
| Science-fictionse<br>moderskipet i 15 | rie. Anna konfronterer moren sin so<br>i år. Erica får Tyters blod analysert. | m har vært innester<br>Gast: Elizabeth Mitcl | igt i<br>hell. | HD     |   |   |

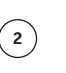

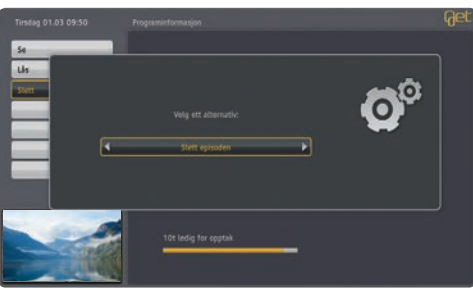

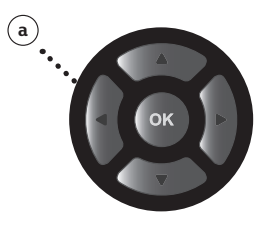

# Mine kanaler

Du kan du lage din egen liste som kun viser dine favorittkanaler. Kanalene i favorittlisten kommer i den rekkefølgen man markerer dem i ved hjelp av **rød knapp**.

- (1) Trykk på **Get guide** (9) på fjernkontrollen.
- (2) Velg kanal med pilknappene (a) på fjernkontrollen, og bekreft valget med rød knapp . Kanalen blir lagt inn i favorittlisten i den rekkefølgen du velger.
- (3) Velg MINE KANALER 📂 med fjernkontrollen for å komme til favorittlisten.

#### Administrere MINE KANALER

- ③ Velg fra Startmenyen: Innstillinger, Mine kanaler med pilknappene (a) på fjernkontrollen og bekreft med .
- 🙆 Gå til ønsket kanal med pilknappene (a) på fjernkontrollen og bekreft med 💿 .
  - 🕗 = Kanalen ligger i favorittlisten.
  - O = Kanalen ligger ikke i favorittlisten.
- (5) Lagre listen med blå knapp 🔵 på fjernkontrollen.

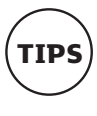

#### Tips! Bla i dine favorittkanaler

Når du har tv-plakaten oppe kan du bla i dine favorittkanaler ved å trykke **blå knapp**. Se side 17.

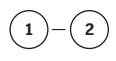

| 🖂 (Min ungdoms vå                                                        |                                                                                                    | Nye triks                                                                                                    |                                                                                                    |                                                                                                    |
|--------------------------------------------------------------------------|----------------------------------------------------------------------------------------------------|----------------------------------------------------------------------------------------------------|----------------------------------------------------------------------------------------------------|----------------------------------------------------------------------------------------------------|
| For tid Distriktsny                                                      | heter                                                                                                    |                                                                                                    |                                                                                                    |                                                                                                    |
| God morgen, Norge                                                        |                                                                                                    |                                                                                                    |                                                                                                    |                                                                                                    |
| Informasjon ikke tilg                                                    | jengelig                                                                                                    |                                                                                                    |                                                                                                    |                                                                                                    |
| Hu 4-stjerners re                                                        |                                                                                                    | Will & Grace                                                                                                    |                                                                                                    |                                                                                                    |
| Informasjon ikke tilg                                                    | jengelig                                                                                                    |                                                                                                    |                                                                                                    |                                                                                                    |
| I g Dr. Phil                                                             |                                                                                                    |                                                                                                    |                                                                                                    |                                                                                                    |
| Malcolm i midter                                                         | Malcolm i midter                                                                                                    | Frasier                                                                                                    | Frasier                                                                                                    |                                                                                                    |
| Min ungdom<br>Elise Theoline 1<br>frituttsliv på he<br>ikkje greier å ta | s vår<br>ungehaug er 22 år og hu<br>gskule. Hen draumen ve<br>i den siste eksamen.                                                                                                    | 11<br>ar ein draum: Ho<br>rkar heilt uoppnå                                                                                                    | 0:05-11:05<br>il utlanne seg i<br>eleg, fordi ho                                                                                                    |                                                                                                    |
|                                                                          | 10:00<br>- Ven ungdoms vå<br>For tid. Distriktsm<br>God moren, Norge<br>Informasjon like tilg<br>Hu 4-stjerners re<br>Informasjon like tilg<br>U.g. Dr. Phil<br>- Matcolm i midter<br>His ungdom<br>His beolev<br>His ungdom | 10:00 10:30<br>Pelm ungdoms vår<br>Fort du Joliski skylveter<br>God morgen, Narge<br>Informasjon ikke tigjengelig<br>Hu 4-stjerners reise<br>Informasjon kak tigjengelig<br>I.g Dr. Pbil<br>Malcolm i midten Malcolm i midten<br>Min ungdoms vår<br>Min ungdoms vår<br>Min ungdoms vår<br>Min ungdoms vår | 10:00 10:30 11:00<br>- Pen ungdons vår Norge<br>Fort du. – Jörkt skyheter<br>God morgen, Norge<br>Informasjon ikke tilgjengelig<br>Hu. 4-stjerners reise<br>I g. Dr. Phil<br>- Malcolm i mitten Malcolm i måtten Føssler<br>Mitt norgåons vår Malcolm i Dr. Phil<br>Mitt norgåons var Malcolm i Norte en status uppd<br>Ritte Tradison Stophinger 22 k og har si dørart til<br>Hette Tradison Stophinger 22 k og har si dørart til<br>Hette Tradison Stophinger 22 k og har si dørart til<br>Hette Tradison Stophinger 22 k og har si dørart til uppda<br>Ritte Tradison Stophinger 22 k og har si dørart til uppda<br>Ritte Tradison Stophinger 22 k og har si dørart til uppda<br>Ritte Tradison Stophinger 21 k og har si dørart til uppda | 10:00 10:30 11:00 11:30<br>Plan ungdoms vår<br>Port du Djörkins nyheter<br>God margen, Norge<br>Informasjon ikke tilgjøngelig<br>Hu. 4-stjerners reise Will & Grace Christine<br>Informasjon ikke tilgjøngelig<br>I g Dr. Phil<br>Platodom i mitten Matodim i midten Føsler Pasier<br>Mill øndens bygn bygn at 22 k og har ei foram for distares øg i<br>hjuftstry å begnånd for distares virke helt supplikeng, ford ho<br>Bill B norden Sverkog at 22 k og har ei foram Nordenseng for distares øg i<br>hjuftstry å begnånd for distares virke helt supplikeng, ford ho<br>Bill B norden Sverkog at 22 k og har ei foram Nordense, forder ho<br>Bill B norden Sverkog at 22 k og har ei foram Nordenseng forder ho<br>Bill B norden Sverkog at 22 k og har ei foram Nordenseng forder ho<br>Bill B norden Sverkog at 22 k og har ei foram Nordenseng forder holensengel<br>Hell B norden Sverkog at 22 k og har ei foram Nordensengel forder holensengel<br>Bill B norden Sverkog at 22 k og har ei foram Nordensengel forder holensengel<br>Hell B norden Sverkog at 22 k og har ei foram Nordensengel forder holensengel forder holensengel forder holensengel forder holensengel forder holensengel forder holensengel forder holensengel forder holensengel forder holensengel forder holen holensengel forder holensengel forder holensengel |

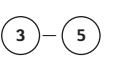

| 1 NRK1            | 9 Svensk TV1             | 17 FEM               |
|-------------------|--------------------------|----------------------|
| 3 2 NRX2          | 10 Svensk TV2            | 3 18 Travel          |
| 3 TV2             | I 11 Viasat 4            | 19 Disney Channel    |
| 4 NRK Super/NRK 3 | 12 MTV                   | 20 Cartoon/TCM       |
| S TVNORGE         | 3 13 Eurosport           | 21 CNN International |
| G MAX             | 14 TLC Norge             | 22 BBC World News    |
| Q 7 TV3           | 15 Discovery             | 23 TV8 Oslo          |
| O 8 TV2 Zebra     | 3 16 National Geographic | 24 TVS               |

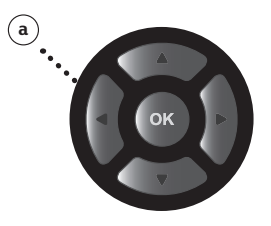

# Sjangersøk

#### Kanalsjanger

Det er ikke alltid man ønsker å bla igjennom alle kanalene. Kanalsjanger lar deg enkelt søke etter kanaler innenfor definerte sjangere. Du vil få opp en oversikt over alle kanalene som går på tv i dag og én uke frem i tid innenfor den sjangeren du har valgt. Velg om du vil se programmet nå, eller merk det med opptaksknappen hvis du vil se det senere. Enklere blir det ikke!

- ① Velg tv-guide fra startmenyen med pilknappene (a) på fjernkontrollen og trykk 💿 .
- ② Velg Kanalsjanger med pilknappene (a) og trykk .
- ③ Velg aktuelt søk og program med pilknappene (a) og trykk 💿 når du har funnet aktuelt program.

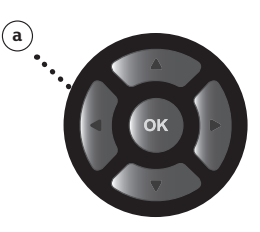

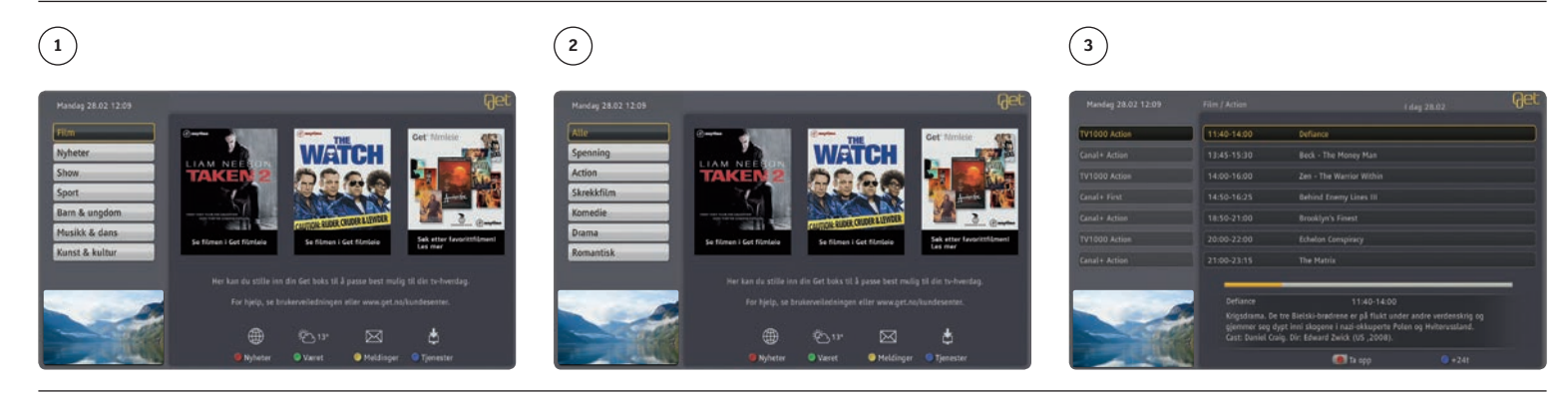

#### Programsjanger

På samme måte som du kan søke etter tv-kanaler, kan du også søke etter programmer innenfor en gitt sjanger.

- ① Velg **tv-guide** fra startmenyen med pilknappene **(a)** på fjernkontrollen og trykk 🚳.
- Velg Programsjanger med pilknappene (a) på fjernkontrollen og trykk .
- ③ Velg **Programsjanger**, sjangertype og program med pilknappene og trykk ( når du har funnet aktuelt program.

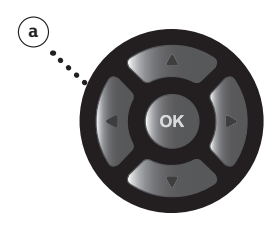

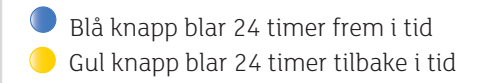

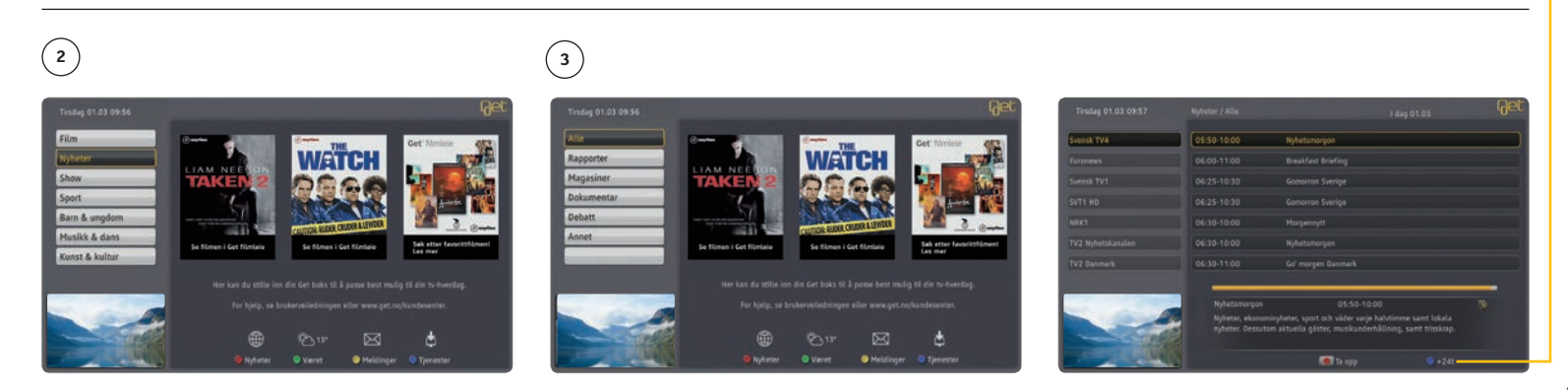

## Radio

#### Musikk til enhver anledning

Med din Get box II kan du høre på 40 sjangerbestemte musikkradiokanaler. Her finner du alt fra klassisk musikk til hardrock. I tillegg får du tilgang til de mest populære norske radiokanalene i digital kvalitet. Når du ser på tv, eller er inne i en av programoversiktene, kan du trykke **RADIO** for å bytte til radio. All navigasjon av radio fungerer på samme måte som med tv. Du kan bruke nummerknappene til å velge radiokanal.

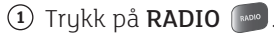

Velg kanaler med kanalknappen eller pilknappene (a) etterfulgt av .

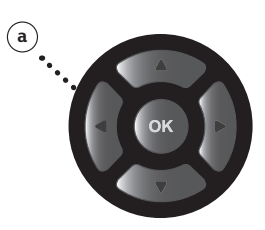

#### 1-2

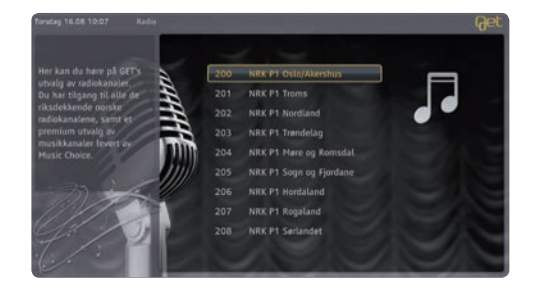

# 3. Velkommen til en bedre tv-opplevelse

# Get filmleie

Lei film fra sofakroken! Trykk på **FILM-knappen** for å komme inn i Get filmleie. Her kan du raskt navigere deg rundt og se vårt store utvalg filmer fra alle de største filmselskapene. Filmen du leier kan du se så mange ganger du vil i løpet leieperioden. De fleste filmene er tilgjengelig i 48 timer. Den leveres automatisk tilbake, og du kan spole og pause på samme måte som når du ser en DVD.

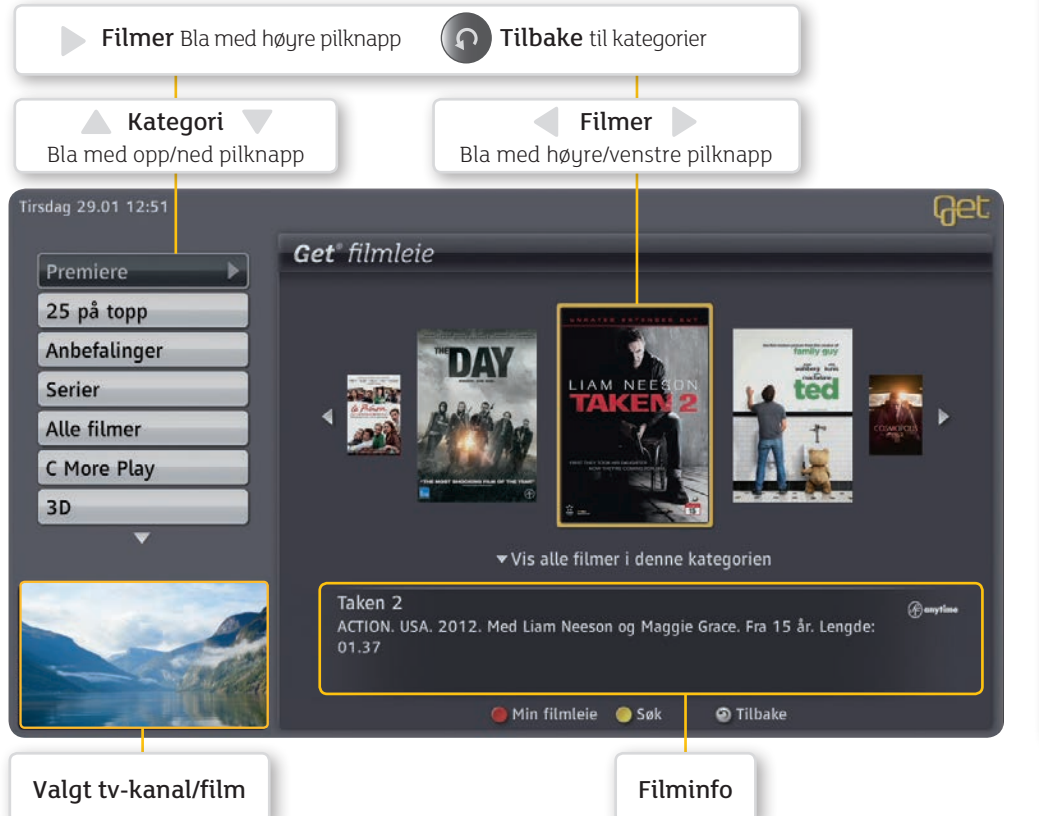

#### NAVIGERING I GET FILMLEIE Play Stopp Spole framover Spole bakover Pause OK bekrefter valg Pilknapper navigerer i kategorier oa filmer Tilbakeknapp tilbake til kategorier Tall/bokstaver, søkebegreper. Virker på samme måte som SMS på en mobiltelefon Spesialtegn: Ett trykk gir tallet 0, to trykk gir mellomrom Min filmleie /Kjøpshistorikk Se valgt film Søkefunksjon

#### Trykk på FILM-knappen

Trykk på **FILM-knappen** of fjernkontrollen. Du er nå inne i Get filmleie og kan leie film. Bruk pilknappene **(a)** og **tilbake-knappen** for å komme tilbake til kategorier.

# 

#### Første gang du starter Get filmleie

Du må sette en firesifret PIN2-kode. Denne koden kontrollerer tilgang til kategorien **Xotix.** Vær oppmerksom på at PIN2-koden må være forskjellig fra PIN1-koden.

- 1) Tast inn ønsket PIN2-kode (fire siffer).
- ② Bekreft ny PIN2-kode ved å taste den en gang til.
- (3) Trykk **blå knapp** 🔵 på fjernkontrollen for å lagre PIN2-koden.

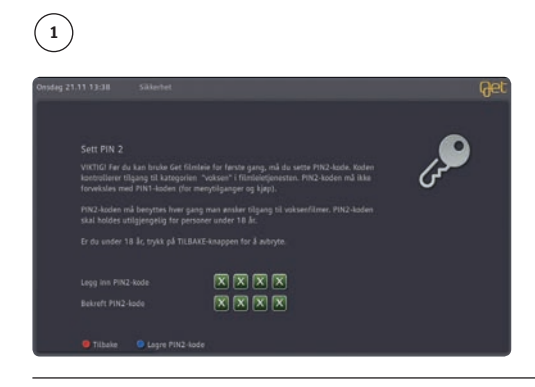

#### Listevisning av filmer

Velg kategori med pilknappene **(a)** og trykk **(a)**. Alle filmene vil da listes opp alfabetisk innenfor valgt kategori. Du kan også få listevisning hvis du trykker **PIL NED (a)** når markøren er på et filmcover i karusellen. Trykk **tilbake (o)** hvis du vil tilbake til menyen for kategorier.

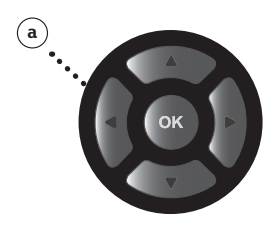

| Tirsdag 29.01 12:51 |                                                                                                    |                                                         | Get         |
|---------------------|----------------------------------------------------------------------------------------------------|---------------------------------------------------------|-------------|
| Premiere            | <b>Get</b> " filmleie                                                                                                    |                                                         |             |
| 25 på topp          |                                                                                                    | Grabbers - HD                                           | kr. 49,-    |
| Anbefalinger        | CARACLE EXCEREMENTS                                                                                                    | Paperboy                                                | kr. 45,-    |
| Carles              |                                                                                                    | Paperboy - HD                                           | kr. 49,-    |
| Serier              | LIAM NEESON                                                                                                    | Taken 2                                                 | kr. 45,-    |
| Alle filmer         | IAKEN2                                                                                                    | TED                                                     | kr. 45,-    |
| C More Play         | 67                                                                                                    | TED - HD                                                | kr. 59,-    |
|                     | And the real state of the set of the set of | The Campaign                                            | kr. 45,-    |
| 30                  | 4                                                                                                    | The Day                                                 | kr. 45,-    |
|                     |                                                                                                    | The Phantom of the Opera - HD                           | kr. 49,-    |
|                     | ACTION. USA. 20<br>01.37                                                                                                    | 12. Med Liam Neeson og Maggie Grace. Fra 15 år. Lengde: | (f) anytina |
|                     |                                                                                                    | 🔵 Min filmleie 🛛 Se 🛛 🌀 Søk                             |             |

#### Søke etter filmer

#### (1) Trykk Gul knapp – for Søk.

- (2) Velg ønsket Kategori for søk med høyre eller venstre pilknapp (a)
- ③ Velg ønsket Kriterie for søk med høyre eller venstre pilknapp (a)
- (3) Skriv inn hva du søker etter med tallknappene. Tallknappene på fjernkontrollen representerer flere bokstaver hver.
- Gå til filmlisten med høyre pilknapp. Velg film med pilknappene og bekreft valget med 🚳 .

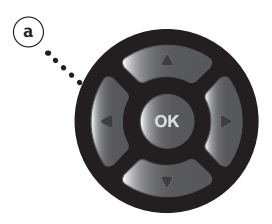

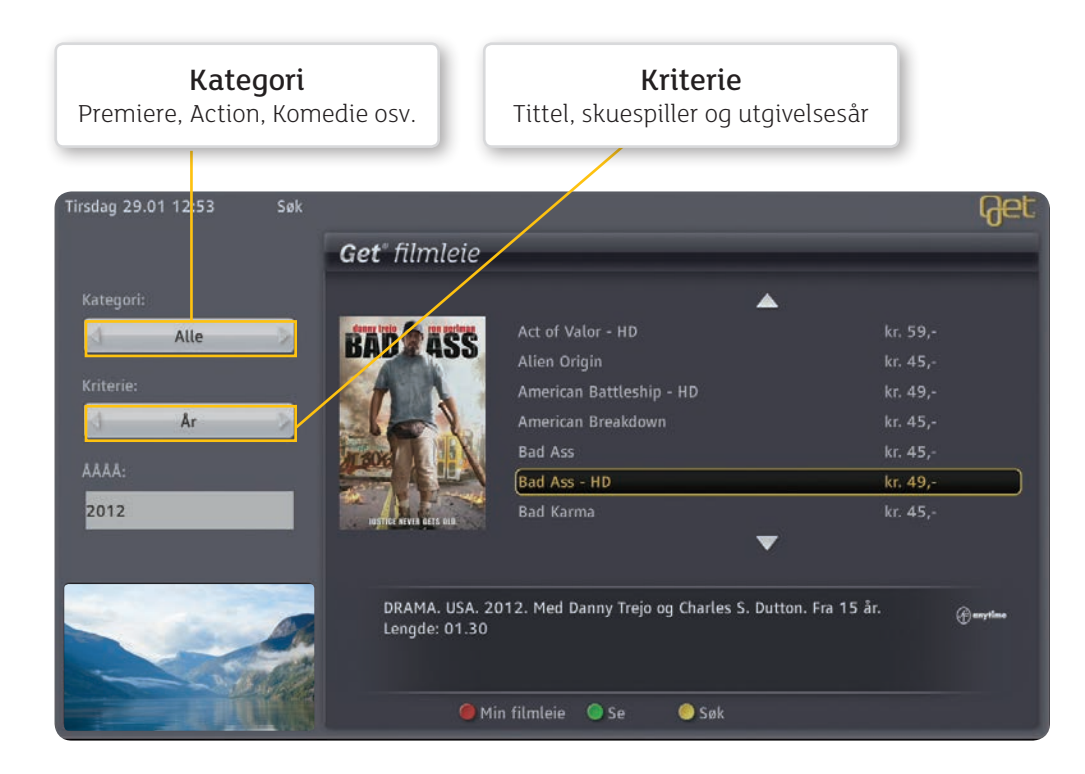

#### Velg film

**Kategori** – For å få oversikt over alle filmkategoriene blar du i listen med pilknappene (a). **Søk** – Bruk søkefunksjonen om det er en bestemt film du leter etter. Trykk på **gul knapp** – og skriv inn søketekst i søkefeltet. Tallknappene på fjernkontrollen representerer flere bokstaver hver.

Filmcover – Velg et filmcover med pilknappene (a) og trykk 💿.

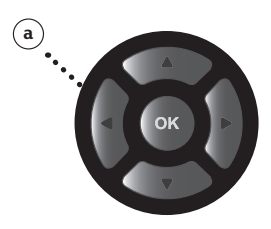

#### Bekreft leie av film

Med PIN1-koden bekrefter du leie av valgt film. Du har full tilgang til nesten alle filmer i 48 timer, og kan se dem så mange ganger du vil innenfor dette tidsrommet.

(1) Trykk på grønn knapp 🛑 for å se filmen.

② Tast inn din firesifrede PIN1-kode. PIN1-koden er den du bruker for å sperre kanaler. Har du ikke satt denne fra før, er standard fabrikkoppsett 0000. For å endre PIN1-koden, se side 51.

3 Bekreft med 💌.

#### 1

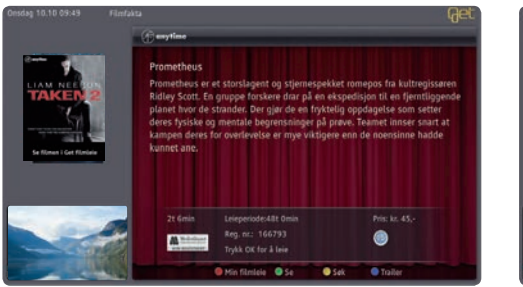

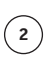

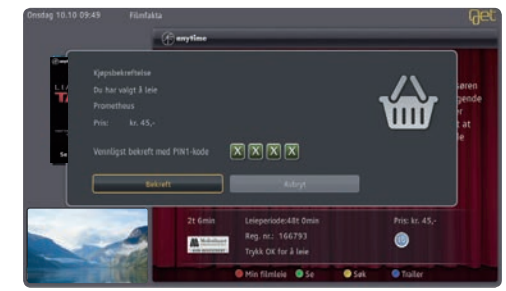

#### Trailer/forhåndsvisning

Du kan se trailere av de fleste filmene i Get filmleie. Etter at du har valgt filmtittel, kan du trykke **blå knapp** på fjernkontrollen for å se en trailer av filmen.

#### Se film om igjen/gjenoppta

- (1) Når du leier en film, har du tilgang til nesten alle filmer i 48 timer. For å se filmen om igjen trykker du rød knapp på fjernkontrollen. Du får da opp Min filmleie med de filmene som fortsatt er innenfor leieperioden. Velg film med pilknappene (a) på fjernkontrollen og trykk grønn knapp for å se filmen.
- (2) Du kan velge om du vil se filmen fra begynnelsen eller fortsette filmen fra der du avsluttet sist (gjenoppta).

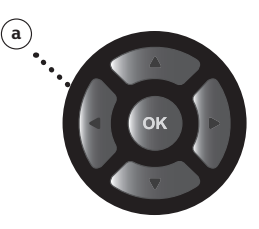

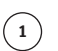

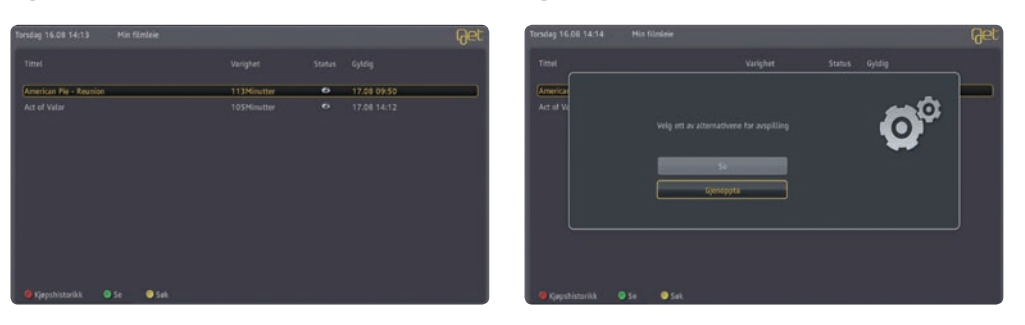

2

#### Slik kontrollerer du tjenesten

Som bruker av Get filmleie har du to PIN-koder som gir deg kontroll over tjenesten. Disse er i manualen referert til som PIN1-kode og PIN2-kode. PIN1-koden bruker du for å bekrefte betaling av filmleie. Denne koden er den samme som du benytter for å sperre kanaler. For mer informasjon, se side 44. PIN2-koden kontrollerer tilgang til kategorien **Xotix** som inneholder erotiske filmer. Alle filmene i denne kategorien er registret av Medietilsynet og har 18 års aldersgrense. PIN2-koden må du sette første gang du starter Get filmleie.

#### Hva koster det og hvordan betaler du?

Du vil alltid bli informert om hva filmen koster før du leier den. De fleste filmene er tilgjengelig i 48 timer, og du kan se den så mange ganger du vil i leieperioden. Du kan når som helst få en oversikt over hvilke filmer du har leid i **Min filmleie** (**rød knapp**).

Filmen belastes på din neste faktura, og kommer uspesifisert, merket **Filmleie**. Dersom du ønsker det, kan du kontakte Get og be om spesifisert regning eller se din kjøpshistorikk i **Min filmleie (rød knapp**). Kjøpshistorikk fra kategorien **Xotix** er kun tilgjengelig når du er inne i denne kategorien. Du ser din kjøpshistorikk når du åpner **Min filmleie (rød knapp**).

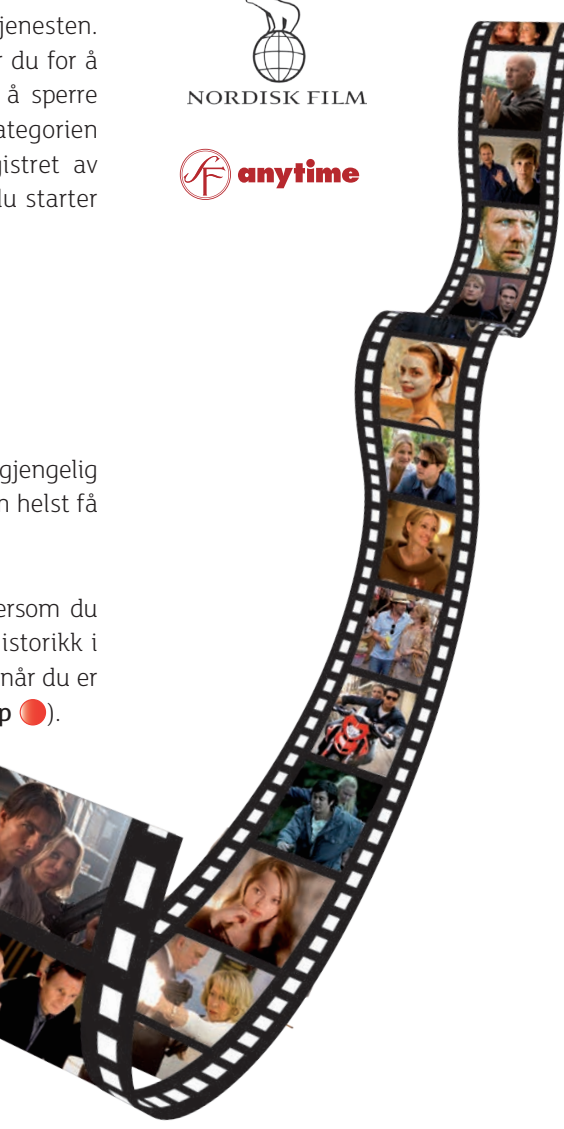

#### Kjøpshistorikk

 Når du er inne i Min filmleie kan du trykke på rød knapp () for å få en kjøpshistorikk for filmer du har leid. Trykk på rød knapp () for å komme inn i Min filmleie før du velger Kjøpshistorikk.

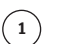

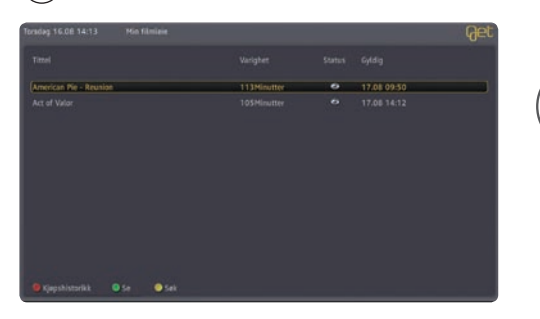

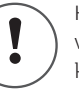

Kjøpshistorikk for leie av voksenfilm vil kun være synlig når du er inne i kategorien **Xotix**.

# Nye muligheter

Get har i mer enn 30 år levert de beste tv-tjenestene i landet. Vårt tv-tilbud og våre Get-bokser er mange ganger kåret til markedets beste og mest brukervennlige.

**Mitt abonnement** i startmenyen gir deg muligheten til å lettere styre dine produkter og tjenester fra Get. Her kan du med få tastetrykk få tilgang til bestilling av flere tv-kanaler og høyere bredbåndshastigheter.

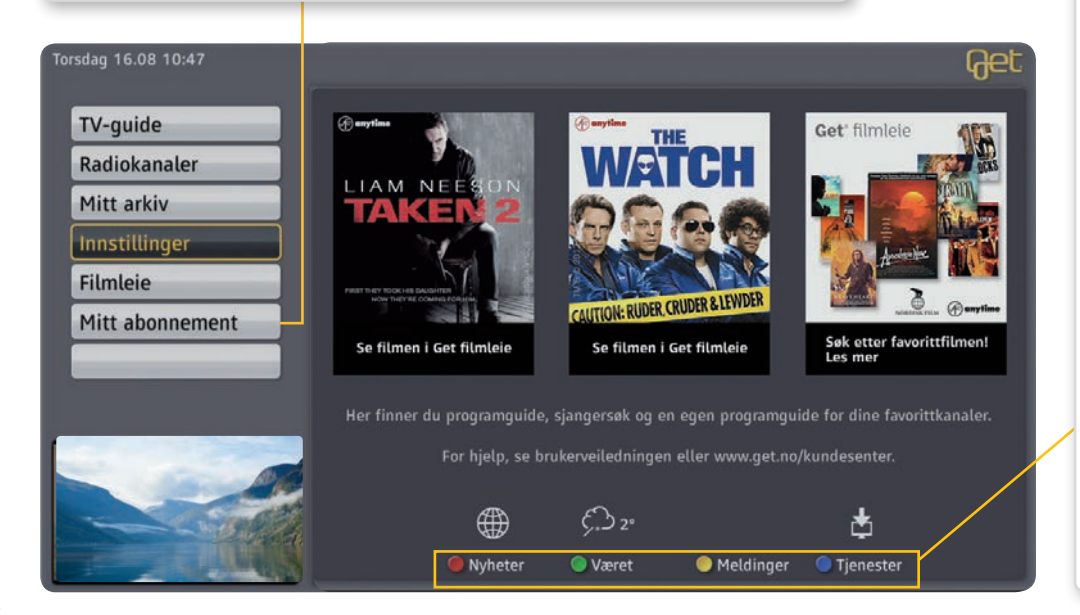

**Nyheter**: Trykker du på den røde knappen på fjernkontrollen, får du tilgang til en enkel oversikt over aktuelle nyheter.

**Været:** Ved å trykke på den grønne knappen på fjernkontrollen, får du oversikt over dagens, morgendagens og de neste fem dagers værvarsel for stedet der du bor.

• Meldinger: Den gule knappen på fjernkontrollen gir deg tilgang til din egen meldingsboks. Her finner du nyttig informasjon fra Get. Er du tilknyttet en boligsammenslutning, kan du også få meldinger fra din styreleder dersom tjenesten er aktivert av vedkommende.

**Tjenester:** Ved å trykke på den **blå knappen** på fjernkontrollen, får du tilgang til våre nye interaktive tv-tjenester. Tjenesten **Tips & Triks** gir deg tips for en bedre tv-opplevelse. Du får også oversikt over **kommende leiefilmer**.

#### Mitt abonnement

Tjenesten **Mitt abonnement** gir deg muligheten til å lettere styre dine Get-produkter og -tjenester. Her kan du med få tastetrykk raskt få tilgang til å bestille flere tv-kanaler.

Bestillingen skjer i det du bekrefter med fjernkontrollen, så du slipper å vente. Du kan benytte dine nye produkter og tjenester med en gang. Velg **Mitt abonnement** fra startmenyen for å komme inn i tjenesten.

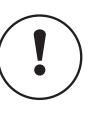

Med PIN1-koden bekrefter du kjøp av tvkanaler. Har du ikke satt denne fra før, er standard fabrikkoppsett **0000**. For å endre PIN1-koden se side 51.

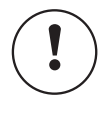

#### Er du kunde hos en av våre partnere?

Enkelte partnere benytter andre løsninger for kjøp av flere tv-kanaler. Vennligst ta kontakt med din lokale bredbånd/kabelleverandør for nærmere informasjon.

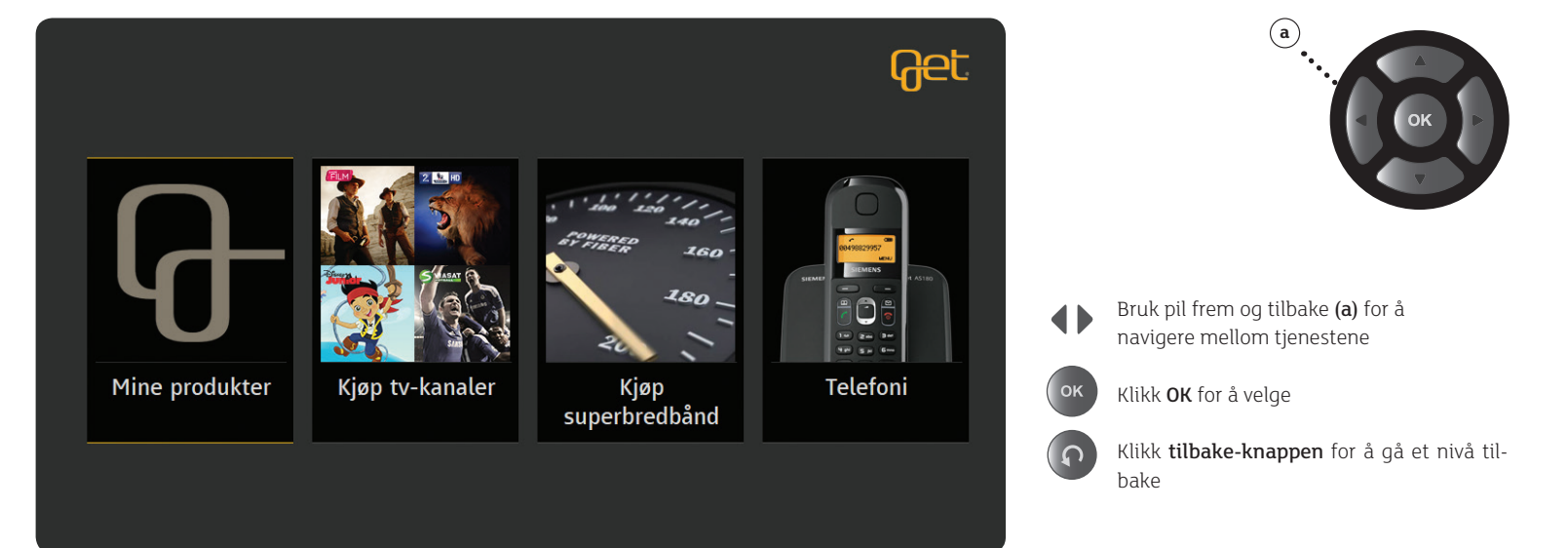

Tjenester

På siden for **Tips & triks** finner du nyttig informasjon om bruken av din Get HD boks, og nye tjenester. Gode tips om de forskjellige Get-boksene, plassering av boksen, bruk av din nye meldingsboks og hvordan **Mitt abonnement** fungerer.

Klikker du deg inn på siden med Kommende filmer, får du oversikt over neste måneds nyheter.

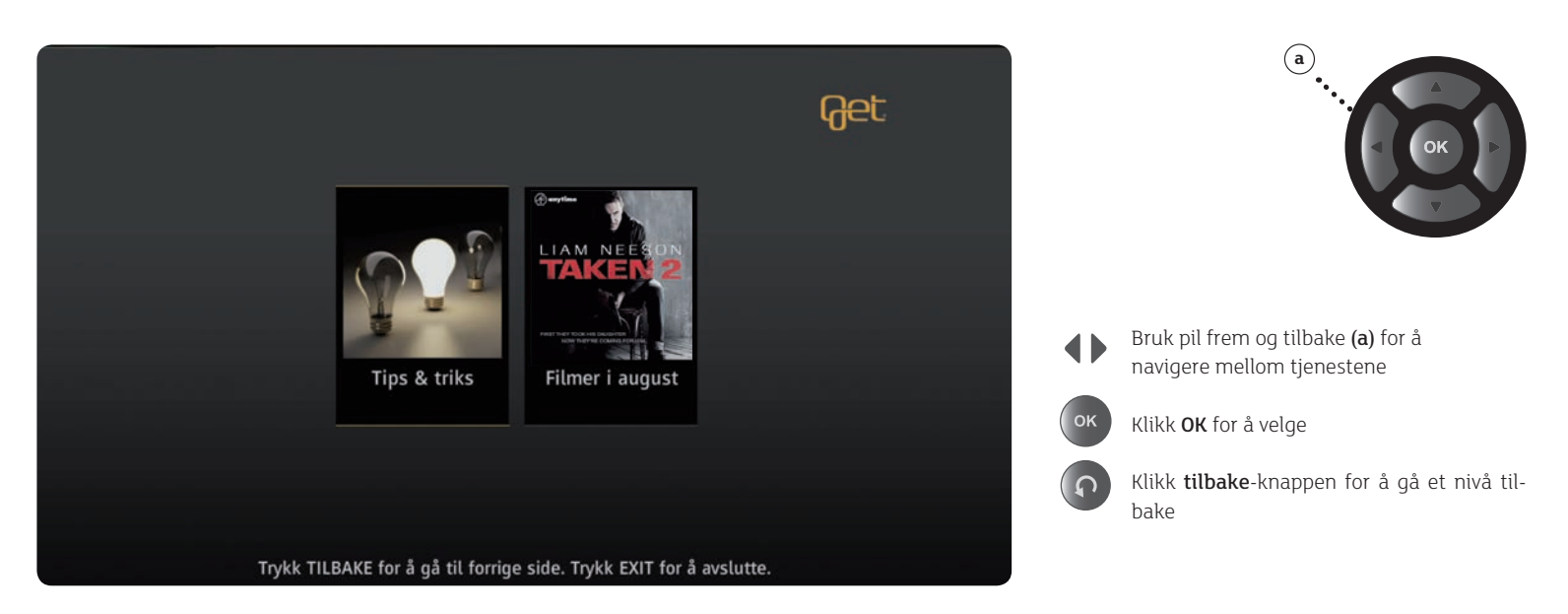

#### Endre PIN2-kode

Ønsker du å endre PIN2-koden, gjør du følgende:

- (1) Fra Startmenyen, velg: Innstillinger og Sikkerhet med pilknappene (a) på
  - fjernkontrollen og bekreft med 💽.
- Tast inn PIN1-kode. Bekreft med
- ③ Velg PIN2-kode i menyen med pilknappene.
- (4) Tast din eksisterende PIN2-kode i feltet.
- (5) Legg inn ny firesifret PIN2-kode med nummerknappene i feltet til **Ny PIN2-kode**.
- 6 Bekreft ny PIN2-kode ved å taste den en gang til.
- Trykk blå knapp 
   på fjernkontrollen for å bekrefte ny PIN2-kode.

#### Endre PIN1-kode

Standard fabrikkoppsett for din PIN1-kode er satt til **0000**. Vi anbefaler at du setter din egen personlige PIN1-kode om du ikke har gjort dette allerede. Se side 51 for hvordan du endrer PIN1-kode.

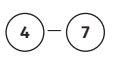

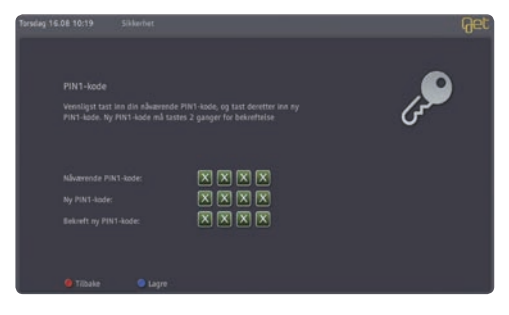

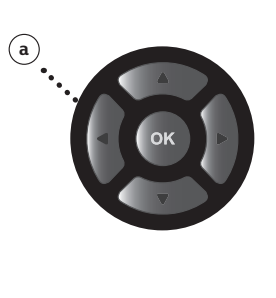

Det er fort gjort å glemme PIN2-koden. Skriv den ned nå, så har du den til senere bruk. Husk at du bør oppbevare PIN2-koden på en forsvarlig måte for å hindre misbruk.

Hvis du har glemt PIN2-koden, kan du reinstallere Get-boksen tilbake til fabrikkinnstillinger.

# 5. Fjernstyrt opptak

# Fjernstyrt opptak og programoversikt

Har du glemt å stille inn for opptak av favorittprogrammet? Da kan du enkelt fjernstyre opptaket via PC, nettbrett eller smarttelefon så lenge du har tilgang til internett. Nå kan du få tv-guiden med alle kanalene dine til iPad, iPhone og Android-telefoner, samt en PC-versjon på get.no.

Appen til nettbrettet eller smarttelefonen gir deg tv-guide med oversikt over programmer én uke frem i tid, og disse kan du ta opp med ett trykk. Har du flere bokser, kan du velge hvilken boks du vil ta opp fra. I tillegg får du også full oversikt over alle Get filmleietitlene. Med gode søkemuligheter blir det lett å finne godfilmene i vårt store utvalg. Apper til ditt nettbrett eller smarttelefon kan du enkelt laste ned fra Apple App-store eller Google Play, helt gratis.

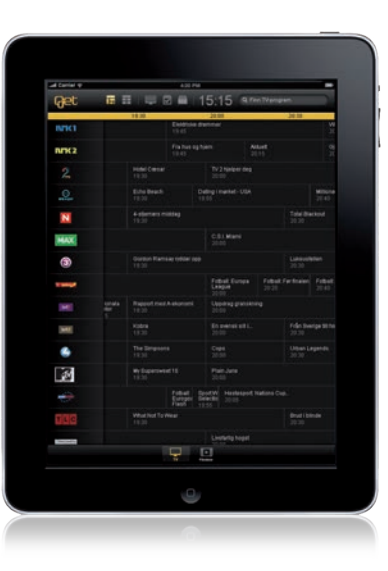

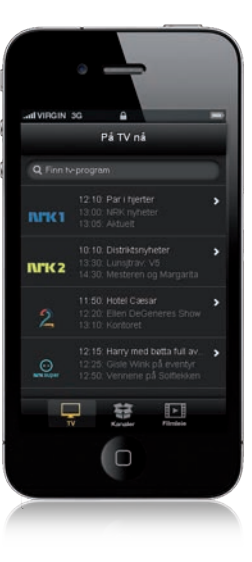

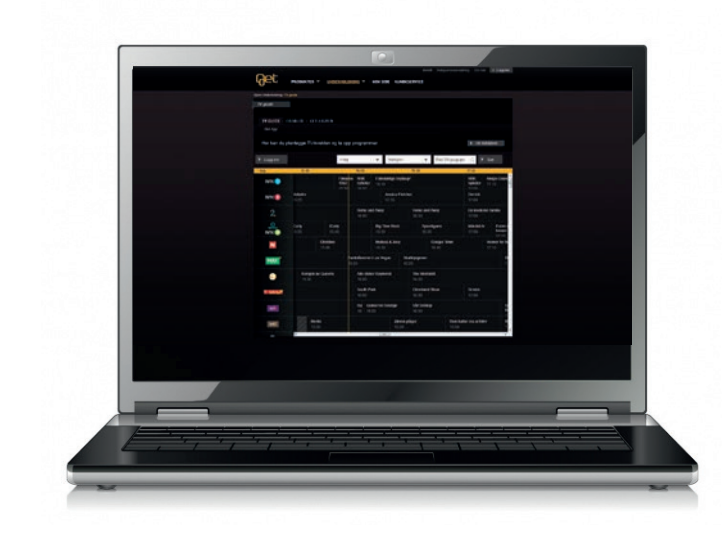

#### Fjernstyrt opptak fra PC

#### Registrer deg som bruker

For å komme i gang med tjenesten, må mobilnummeret ditt være registrert hos Get. Du kan registrere inntil fire mobilnumre og kode på **Min side** (get.no/minside).

#### (1) Start tv-guiden: get.no/tvguide

- (2) Klikk på Logg inn og skriv inn ditt mobilnummer og kode. Hvis du ikke husker din kode, kan du klikke på knappen: Hent kode. Legg inn ditt mobilnummer og trykk på knappen: Hent kode. Du vil i løpet av kort tid motta passord på SMS.
- ③ Velg et program fra tv-guiden som du ønsker å ta opp.
- (4) Klikk på knappen: **Opptak**. Du vil få en melding at opptaket er sendt til din Get-boks.

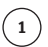

| Her kan du p | lanlegge TV-kveiden og     | ta opp progra | mmer    |           |                   |                        | > 10 684           |      |
|--------------|----------------------------|---------------|---------|-----------|-------------------|------------------------|--------------------|------|
| Copyree      | [                          | 1 dag         | ×       | Kidoger   | ¢                 | Film TV program        | 0. 1. 14           |      |
| ing .        | 16.3                       | -             |         | 16.00     |                   | 98.32                  |                    | 17.4 |
| NTK D        | After Schlader<br>VIX.10   |               | Tanan I | No.       |                   |                        |                    | -    |
| ant 🚺        | Rommey mot Obama           |               |         |           |                   | elcher                 |                    |      |
|              |                            |               |         | None an   | 0 Awily           | Home and A             | ***                |      |
|              | Debre Carly<br>Dates 11.11 |               |         |           |                   | 5000<br>16.31          | gaça :             |      |
| N            |                            |               |         |           | Names & Aver      |                        | ouger Tren<br>5.41 |      |
| HAX          |                            |               |         | n dreiter | Las Vegas         | Deathquageree<br>10.21 |                    |      |
| 0            |                            | n skiten tow  |         |           |                   | Alle ethiler S         | -                  |      |
| -            |                            |               |         | See 1     |                   | References             |                    |      |
| 100          |                            |               |         |           | overvier Simerape |                        |                    |      |

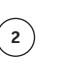

| Mobilnummer<br>98765432 |
|-------------------------|
| 98765432                |
| Kada                    |
| Kode                    |
| •••••                   |
|                         |
| Logg inn Hent kode      |

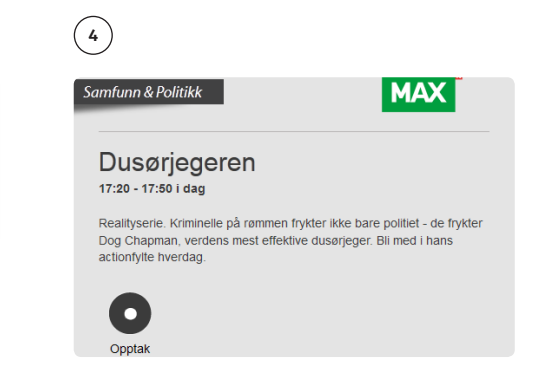

# 6. Innstillinger

# Hva er HDTV?

High-Definition Television (HDTV) gir deg en fantastisk bildekvalitet med opptil fem ganger skarpere bilde enn tradisjonelle tv-sendinger (SDTV). HDTV sendes kun i 16:9 format (bredformat). For å kunne se HDTV i HD-kvalitet må du ha en tv som støtter HD. Slike tv-er er merket «HD Ready» (HD-klar) eller «Full HD». Hvis tv-en din har ett eller flere HDMI uttak, er den «HD-klar» eller «Full HD».

#### Sammenligning av tv-oppløsninger

| HDTV1080                  |  |
|---------------------------|--|
| HDTV 720                  |  |
| SDTV vanlige tv-sendinger |  |

#### SDTV (Vanlige tv-sendinger)

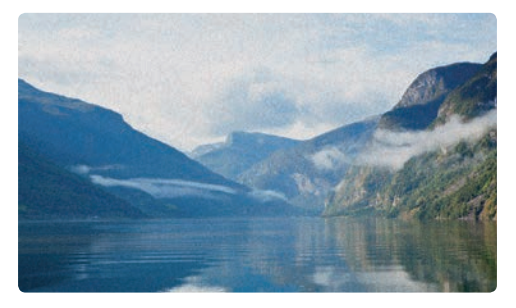

HDTV

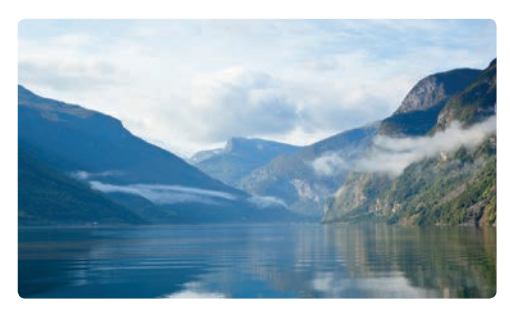

#### Velg HD-oppløsning for flatskjerm.

- Velg fra Startmenyen: Innstillinger, Lyd og bilde og HD-oppløsning med pilknappene (a) på fjernkontrollen og bekreft med .
- 😢 Velg den oppløsningen som passer best for din tv, og lagre innstillingen med **blå knapp** 🔵.

#### 1-2

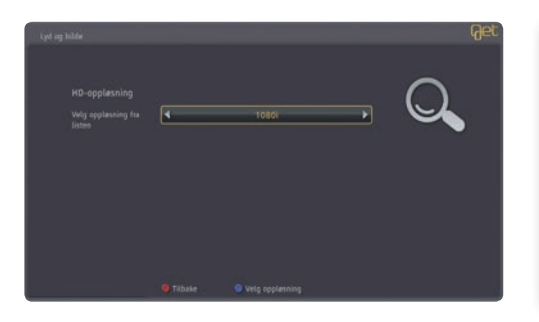

**720p** – Vi anbefaler denne oppløsningen. Ved å velge 720p vil signalet gå igjennom boksen uten å bli oppskalert. 720p har også den fordelen at signalet sendes progressivt – noe som gir noe bedre bildekvalitet og et mer stabilt bilde.

**1080i** – Du får et oppskalert bilde med høyere oppløsning, men siden signalet er linjeflettet kan du oppleve noe «støy» i bildet. Vi anbefaler at du velger HD-oppløsning som passer best for din tv.

#### Bildeformat på tv-sendingen

Stadig flere tv-programmer sendes i bredformat 16:9 som er standard for HD-sendinger. Enkelte tv-programmer sendes fortsatt i 4:3 format. For at du skal få riktig størrelsesforhold på tv-bildene, kan du velge hvordan boksen skal vise 4:3-sendinger på tv-en.

#### 4:3 Søyle

Ved **4:3 søyle** krympes bildestørrelsen, slik at hele bilderuten får plass inne i et 16:9rektangel. På denne måten kan man vise hele det originale bildet, men du får sorte striper på begge sider av bildet på en HD-tv (16:9-tv).

#### Strukket

Ved **4:3 strukket** strekkes tv-bildet horisontalt, slik at det fyller hele skjermen. Siden tv-bildet bare strekkes i bredden vil proporsjonene bli feil.

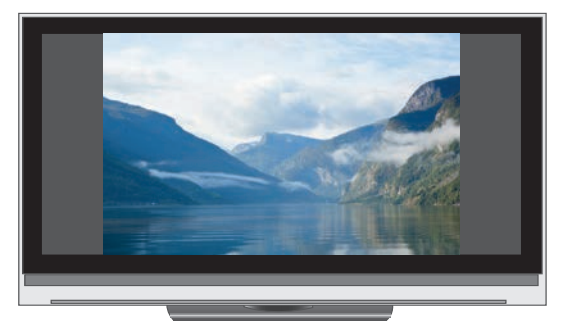

4:3-søyle på 16:9 flatskjerm

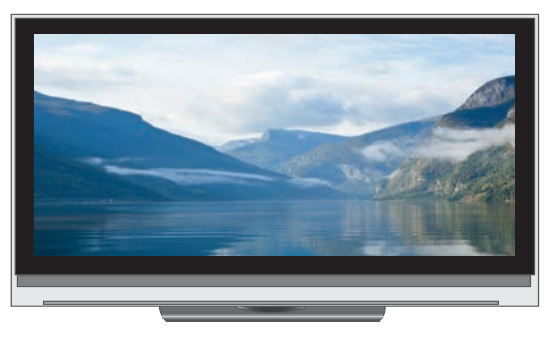

4:3-strukket på 16:9 flatskjerm

#### Skjermtype

(1)

Stadig flere tv-programmer sendes i bredformat (16:9). 16:9 er standard på HD-sendinger. Som standard er Get-boksen satt til **HD, 16:9-skjermtype** og **4:3 Søyle** konvertering for at du skal få riktige størrelseforhold på tv-bildene.

Hvis du velger **Strukket**, vil 4:3 sendinger strekkes horisontalt for å fylle hele tv-skjermen.

- Velg fra Startmenyen: Innstillinger, Lyd og bilde, Skjermtype med pilknappene (a) på fjernkontrollen og bekreft med .
- ② Velg tv-format for 4:3: **Strukket** med pilknappene (a) på fjernkontrollen.
- ③ Trykk på **blå knapp (** for å lagre innstillingen.

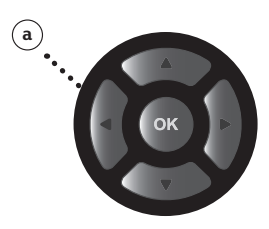

| Tendag 09.10.15.46 Lyd                                             | og bilde  |                         | Get |
|--------------------------------------------------------------------|-----------|-------------------------|-----|
| Skjermtype<br>Signal ut<br>Velg skjermtype<br>Velg to-format for 4 |           | 110<br>16:9<br>Straffer | Q   |
|                                                                    | @ Tilbake | C Lagre                 |     |

#### Skjermsparer

For å unngå at grafikk fra menyer skal brenne seg fast i plasma-tv-er, har vi laget en skjermsparer. Du velger selv hvor lang tid det skal gå før den starter. Skjermspareren vil kun starte dersom du er inne på en av menyene til boksen. Dette gjelder også startmenyen.

- Velg antall minutter før skjermspareren skal starte. Her kan du velge fra 1 60 minutter.
   Standardinnstillingen er 10 minutter.
- (3) Velg lagre med **blå knapp b**å fjernkontrollen.

For å avslutte skjermspareren og komme tilbake til menyen, trykk på en hvilken som helst knapp på fjernkontrollen eller boksen.

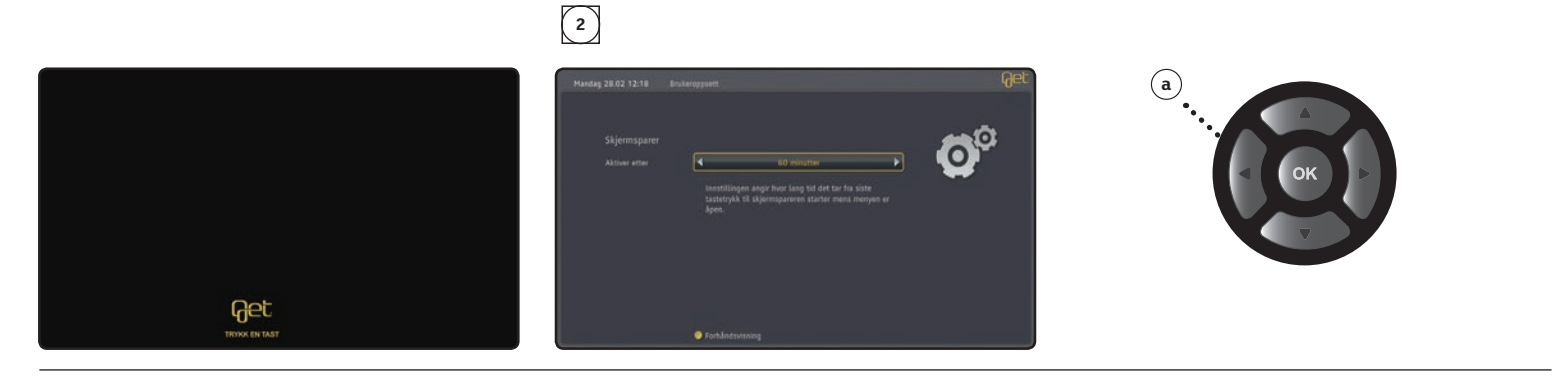

#### **Endre PIN1-kode**

PIN1-koden gir deg mulighet til å sperre visse funksjoner som du ikke ønsker at alle skal ha tilgang til. Vi har allerede beskyttet en del viktige funksjoner med PIN1-kode. PIN1-koden er satt til 0000 når du mottar boksen fra oss. Vi anbefaler at du legger inn din egen personlige PIN1kode. Følg trinnene nedenfor som viser hvordan du endrer PIN1-koden.

- (1) Velg fra Startmenuen: Innstillinger, Sikkerhet med pilknappene (a) på fjernkontrollen, og bekreft med 💌
- (2) Tast inn PIN1-kode (4 siffer, standard fabrikkoppsett er **0000**).
- (3) Velg PIN-kode for menu.
- (4) Tast **0000** i Nåværende PIN1-kode hvis du ikke har endret PIN-koden før.
- (5) Legg inn ny firesifret PIN1-kode med nummerknappene i feltet til Ny PIN1-kode.
- (6) Bekreft ny firesifret PIN1-kode i feltet **Bekreft ny PIN1-kode** ved å taste den en gang til.
- (7) Trykk **blå knapp b**å fjernkontrollen for å bekrefte ny PIN1-kode.

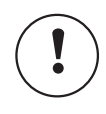

PIN2-koden kontrollerer tilgang til kategorien Xotix i Get filmleie. Les mer om PIN2-koden på side 41.

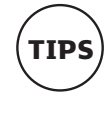

Det er fort gjort å glemme PIN1-koden. Skriv den ned nå. så har du den til senere bruk. Husk at du bør oppbevare PIN1-koden på en forsvarlig måte for å hindre misbruk.

Hvis du har glemt eller mistet PIN1koden, må du ta skriftlig kontakt med kundesenteret for å få ny PIN1-kode.

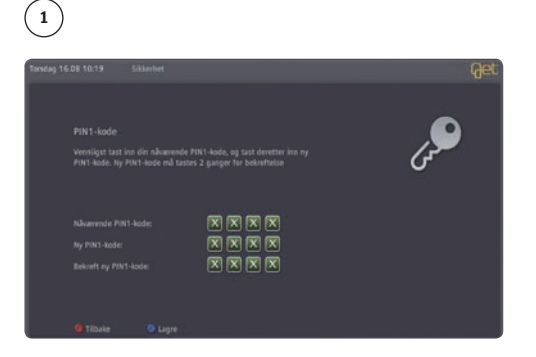

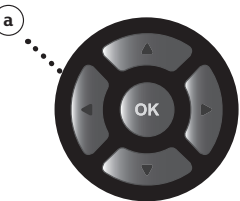

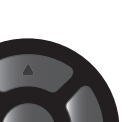

#### Reinstallere

Ved reinstallasjon av Get-boksen setter du alle innstillinger tilbake til fabrikkinnstillinger. Dette inkluderer også dine valgte innstillinger og favorittlister. Opptak og planlagte opptak påvirkes ikke.

- (1) Velg fra Startmenyen: Innstillinger, Avansert oppsett med pilknappene (a) på fjernkontrollen og bekreft med .
- (2) Tast inn din PIN1-kode (fire siffer, standard fabrikkoppsett er 0000 på side 51 forteller vi deg hvordan du kan sette din egen personlige PIN1-kode).
- (3) Velg **Reinstallasjon** og bekreft med (8).
- (4) Velg Ja, fortsett og bekreft med .

Mottakeren til Get-boksen vil nå starte på nytt, og stilles tilbake til fabrikkinnstillinger.

#### 1-3

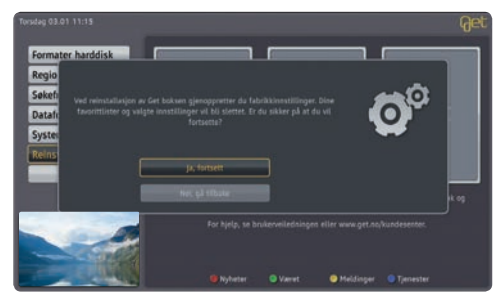

#### Barnesikring

Du kan enkelt sperre kanaler som du ikke ønsker at barna skal ha tilgang til. PIN1-kode må da benyttes for å kunne se på kanalen. Følg trinnene nedenfor for å sperre tilgangen til ønskede kanaler.

- Velg fra Startmenyen: Innstillinger, Sikkerhet med pilknappene (a) på fjernkontrollen og bekreft med .
- (2) Tast inn din PIN1-kode (fire siffer, standard fabrikkoppsett er 0000 på side 39 forteller vi deg hvordan du kan sette din egen personlige PIN1-kode).
- (3) Velg Barnesikring og bekreft med 💽.
- Velg kanaler som skal sperres med pilknappene (a) på fjernkontrollen og bekreft med .
   Hvis du ønsker å sperre flere kanaler gjentar du samme prosedyre.
- (5) Trykk **blå knapp** () på fjernkontrollen for å lagre oppsettet.

Følg samme prosedyre hvis du ønsker å fjerne sperre på kanaler.

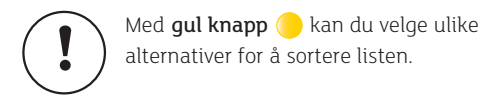

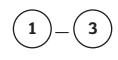

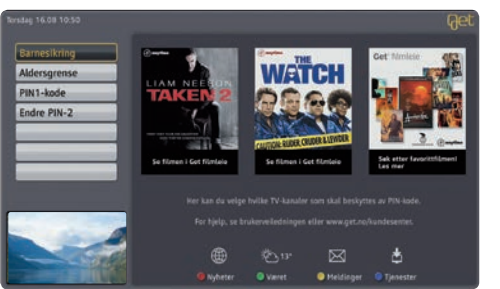

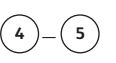

| Q 1 MRK1          | 9. Svensk TV1            | <ul> <li>Э. 17 ЯЕН</li> </ul> |   |
|-------------------|--------------------------|-------------------------------|---|
| 2 NKK2            | 🔾 t0 Svensk TV2          | 2 10 Towel                    |   |
| Q 3.1V2           | O 11.Vasat 4             | 0 19 Disney Channel           |   |
| A NRK Super/NRK 3 | 12 HTV                   | 20 Cartcon/TCH                |   |
| S TVNDRGE         | 13 Earonport             | 21 CNN International          |   |
| G & HAX           | Q 14 TLC Norpe           | 22 BBC World News             | ] |
| Q XIVA            | 3 15 Discovery           | 23 TV8 Osla                   |   |
| -8 fV2 Jehn       | O 16 National Geographic | Q 24 TVS                      |   |

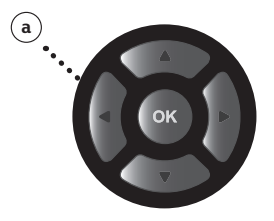

#### Valg av språk for menyer og undertekster

Get box II gir deg mulighet til å velge språk for menyer og undertekst på tv-sendingene. Antall tilgjengelige språk vil variere, avhengig av hva tv-selskapene tilbyr. Noen selskaper tilbyr også å endre talespråk der programmer har blitt dubbet.

- (1) Velg fra Startmenyen: Innstillinger, Brukeroppsett, Språk med pilknappene (a). Trykk 🚳.
- ② Velg 1. valg talespråk med pilknappene (a).
- ③ Velg 2. valg talespråk med pilknappene (a).
- Hvis du ønsker undertekst, velg **Aktiver** med pilknappene (a).
- **(5)** Velg språk for **1. valg undertekst** med pilknappene **(a)**.
- 6 Velg språk for **2. valg undertekst** med pilknappene (a).
- 🕐 Trykk **blå knapp** 🔵 på fjernkontrollen for å lagre endringene.

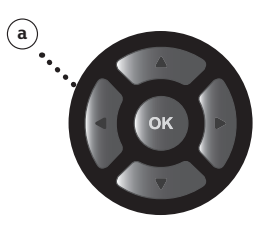

#### 1\_6

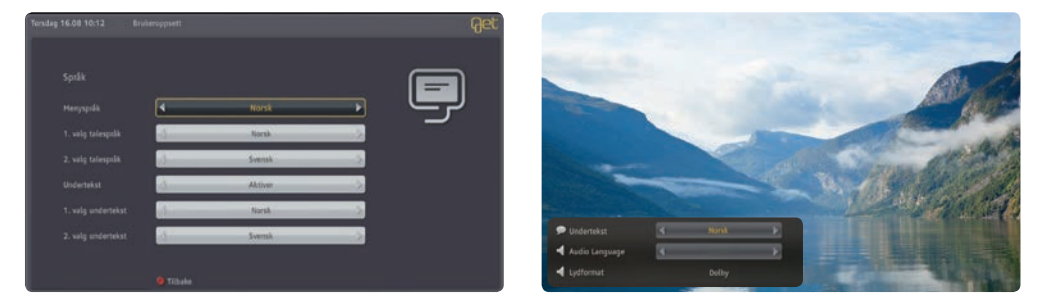

Dersom 1. valg ikke er tilgjengelig i sendingen vil 2. valg automatisk tas i bruk hvis språket er tilgjengelig. Du kan også endre språk mens du er på en kanal ved hjelp av hurtigknappen på fjernskontrollen

#### Opptaksinnstillinger

Gikk du glipp av det siste målet i fotballkampen? Get box II lagrer automatisk programmet du ser på. Dette gir deg mulighet til å pause eller spole i tv-sendingen hvis det er noe du gikk glipp av eller vil se på nytt! Du kan selv bestemme hvor mange minutter som lagres automatisk.

- (1) Velg fra Startmenyen: **Innstillinger**, **Brukeroppsett** og **Opptaksinnstillinger** med piltastene (a) på fjernkontrollen og bekreft med (...).
- (2) Lagre endringene med blå knapp

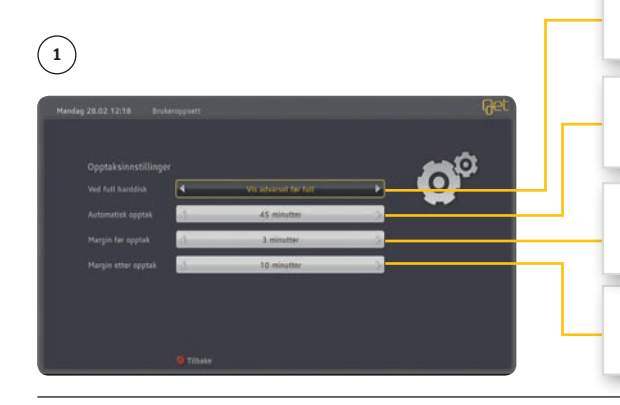

**Velg hva du ønsker skal skje hvis harddisken blir full**: • Stopp opptak • Slett gamle opptak automatisk • Vis advarsel før full

**Automatisk opptak:** Her kan du velge lengden på opptaket som gjøres automatisk når du ser på en kanal. Du kan velge 0 – 90 minutter. Vi anbefaler 90 minutter.

Margin før opptak: Her kan du bestemme hvor lang tid før en sending opptaket skal starte.

Margin etter opptak: Her kan du bestemme hvor lang tid etter en sending opptaket skal avslutte.

#### Automatisk stand-by

Get-boksen går automatisk i stand-by mellom klokken 02.00 og 05.00. Før Get-boksen går inn i stand-by, kommer en melding som informerer om at den går inn i stand-by om ett minutt, og at en hvilken som helst knapp kan trykkes på og av bryte dette. Du kan selv bestemme tidspunkt for når Get-boksen skal være i stand-by. Du kan også deaktivere funksjonen.

- (1) Velg fra Startmenyen: Innstillinger, Brukeroppsett og Automatisk stand-by med piltastene (a) på fjernkontrollen og bekreft med (...).
- (2) Velg funksjon med piltastene (a) på fjernkontrollen. Klokkeslett settes med nummerknappene på fjernkontrollen.
- (3) Lagre endringene med **blå knapp b**å fjernkontrollen.

#### 1-3

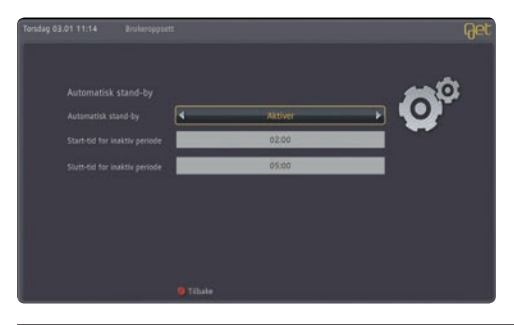

#### Innstillinger for lyd ved tilkobling til eksternt utstyr

Get box II har støtte for digital lyd. Som standard er Dolby Digital *ikke* aktivert. Get box II sender digital lyd via HDMI-utgangen eller S/PDIF-utgangen. Sendinger som ikke har Dolby Digital-lyd sendes i stereo. Lydvolumet på boksen kan bare justeres dersom Dolby Digital ikke er aktivert. Se også side 58 og 59.

- (1) Velg fra Startmenyen: Innstillinger, Lyd og bilde, Lyd med pilknappene (a) på fjernkontrollen, og bekreft med .
- (2) Velg hvilken lydinnstilling du foretrekker fra HDMI- og S/PDIF-utgangen med pilknappene (a) på fjernkontrollen.
- (3) Hvis du skulle oppleve at bildet ikke er synkronisert med lyden, kan du legge inn lydforsinkelse. Her må du prøve deg frem til riktig innstilling.
- (4) Trykk **blå knapp** (6) for å lagre innstillingene og bekreft med (6).

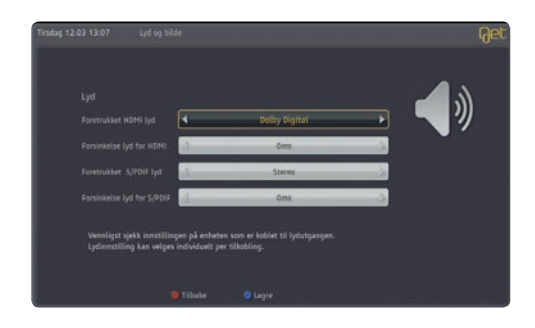

2

4

| S/PDIF        | HDMI                | Kanaler (maks) |
|---------------|---------------------|----------------|
| Dolby Digital | Dolby Digital       | 5.1            |
| Stereo        | *Dolby Digital Plus | 7.1            |
|               | Stereo              | 2              |

\*Film og tv-sendinger med Dolby Digital Plus vil lanseres etter hvert.

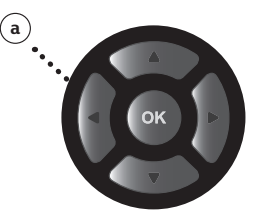

#### Dolby digital flerkanalslyd med HDMI-kabel

Hvis du har et lydanlegg koblet til tv-en din, bør du følge anvisningen nedenfor for å få best mulig utbytte av lyden på tv- og radiosendingene.

- ① Sett HDMI-kabelen (a) inn i utgangen merket HDMI ① på baksiden av Get box II
- og i en ledig HDMI-inngang på baksiden av lydanlegget ditt 2.
- (2) Sett HDMI-kabelen (b) inn i utgangen merket HDMI out (3) på baksiden av lydanlegget og i en ledig HDMI-inngang på baksiden av tv-en din (4).
- (3) Koble strømkabelen (c) til Get box II (5) og til strømuttaket i veggen.

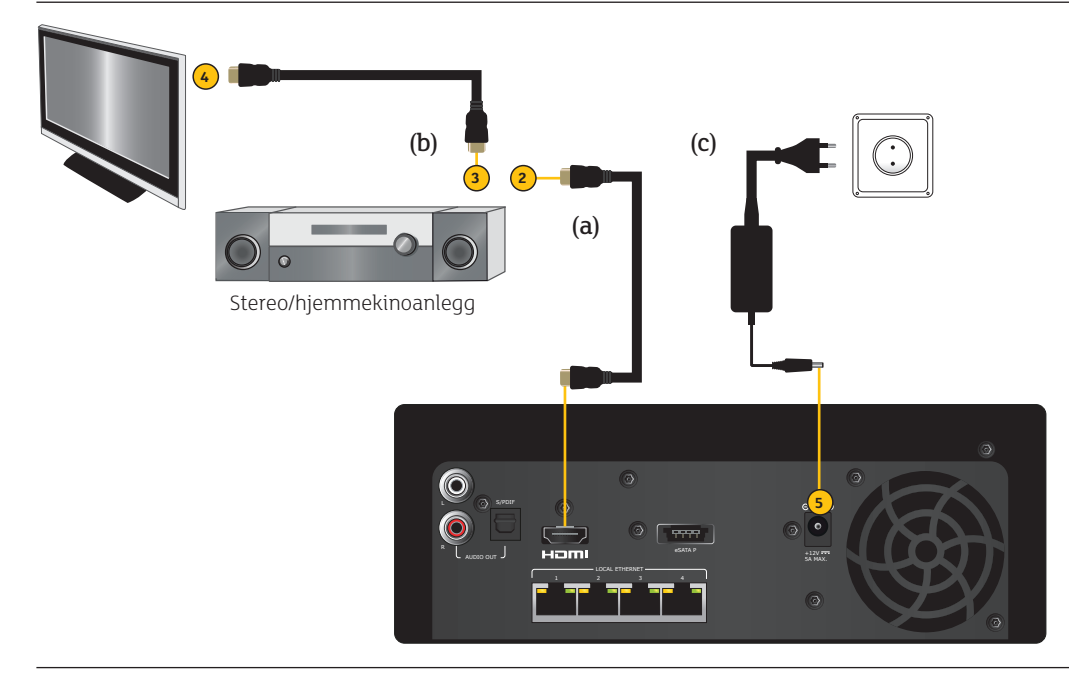

#### Dolby digital flerkanalslyd med S/PDIF-kabel.

Hvis du har et lydanlegg koblet til tv-en din, bør du følge anvisningen nedenfor for å få best mulig utbytte av lyden på tv- og radiosendingene.

- Sett S/PDIF-kabelen (a) inn i utgangen merket S/PDIF 1 på baksiden av Get box II og i en ledig S/PDIF-inngang på baksiden av lydanlegget ditt 2.
- (2) Koble strømkabelen (b) til Get box II (3) og til strømuttaket i veggen.

Get box II gir deg Dolby digital flerkanalslyd på tv-sendinger som benytter dette lydformatet. For å benytte denne S/PDIFtilkoblingen trenger du en optisk S/PDIFkabel. Denne kan du kjøpe i ulike lengder og kvaliteter hos de fleste radio- og tvforhandlere.

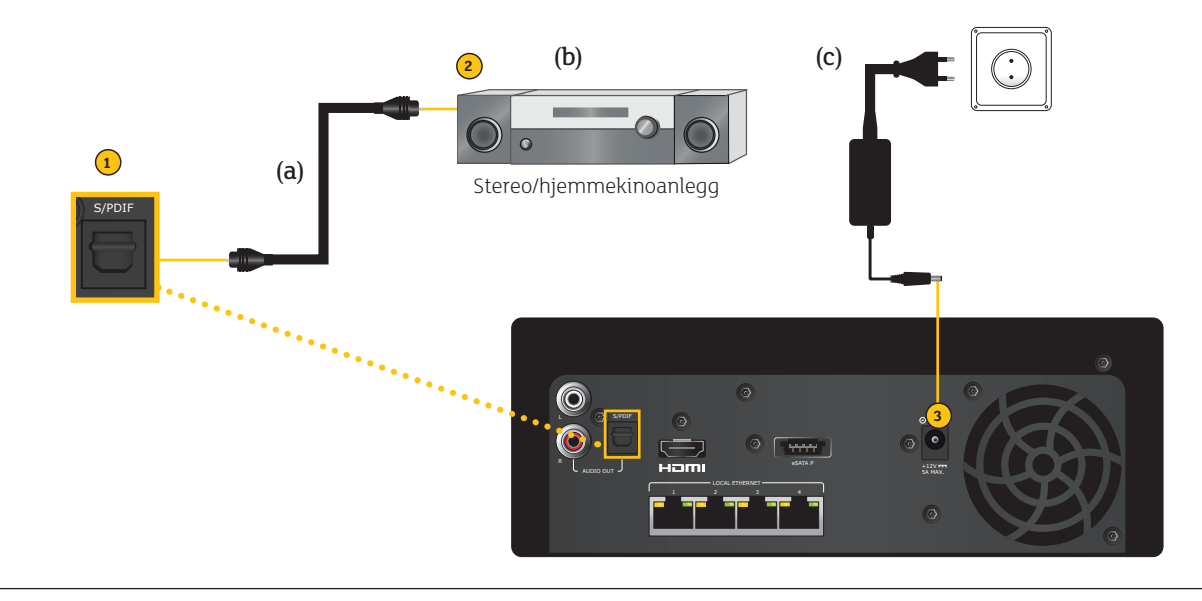

#### Programmering av fjernkontrollen for bruk mot din tv.

#### 1) Slå på tv-en.

- (2) Trykk (2) og LYD AV/PÅ (7) inn samtidig i 3–5 sekunder. LED-lampen øverst på fjernkontrollen skal lyse rødt.
- ③ Se i tabellen på neste side, og finn frem til produsent av tv-en din. Tast inn det tresifrede nummeret i kolonnen merket Nummer (ved siden av kolonnen for tv-produsent) med nummerknappene på fjernkontrollen. Hvis du har tastet inn riktig nummer som passer til til tv-en din, vil den slå seg av.
- Trykk . Lyset på fjernkontrollen vil blinke tre ganger og slå seg av. Hvis du har tastet feil nummer, vil det fortsatt lyse rødt. I kolonnen Nummer kan det stå flere alternativer fordi tv-produsenten leverer forskjellige produkter. Prøv neste nummer og gjenta prosessen beskrevet over til du har funnet riktig nummer som korresponderer med tv-en din.

Listen på neste side inneholder de mest kjente tv-produsentene i Norge. Hvis du ikke finner din tv her, finner du en mer omfattende liste under "spørsmål og svar" på get.no.

Du har kun 20 sekunder til rådighet for å gjennomføre prosessen fra 2–4. Hvis du bruker lengre tid, vil fjernkontrollen gå tilbake til forrige oppsett Du kan prøve så mange ganger du ønsker.

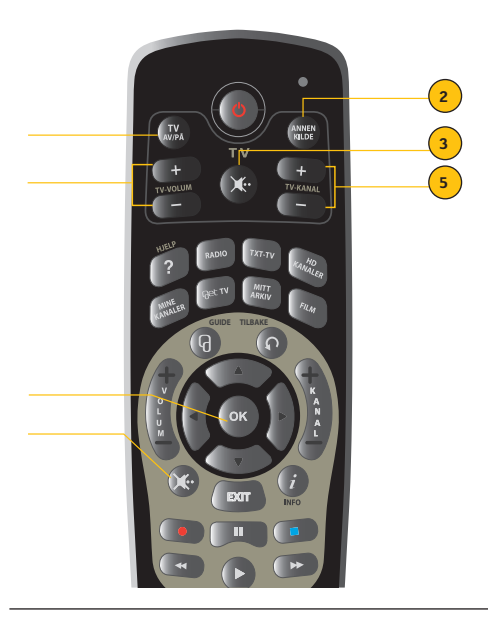

- 1. TV AV/PÅ slår tv av/på
- ANNEN KILDE viser tilkoblet enhet og du kan velge en annen tilkoblet enhet.
- 3. LYD tv AV/PÅ demper lyd
- 4. TV VOLUM + øker lyd/demper lyd
- 5. KANAL tv OPP/NED bytter kanal
- 6. OK
- 7. LYD AV/PÅ

#### TV-produsent Nummer

TV-produsent

usent Nummer

TV-produsent Nummer

| ļ | AKAI            | 038 010 108 132 133 135 139     | HITACHI       | 011 013 015 017 021 022 023 024 | PIONEER        | 193 243 244 245             |
|---|-----------------|---------------------------------|---------------|---------------------------------|----------------|-----------------------------|
|   |                 | 140 156                         |               | 028 029 030 035 039 040 041 053 | QUELLE         | 038 002 010 014 019 059 072 |
| 1 | AMSTRAD         | 006 157                         |               | 054 055 056 057 120 127 128 129 |                | 086 087 088 092 097 098 100 |
| 1 | ASA             | 087 102 108 235 236             |               | 134 135 140 143 145 147 151 156 |                | 101 102                     |
| 1 | ASBERG          | 185                             |               | 159 173 193 219                 | SABA           | 079 146 147 173 179 181 193 |
| 1 | ASORA           | 171                             | IMPERIAL      | 108 139 144 165                 |                | 195 225 226 239             |
| 1 | AUDIOSONIC      | 085                             | INTERFUNK     | 108 109 113 130 133 134 135 137 | SALORA         | 019 032 103 104 132 133 134 |
| E | ВЕКО            | 085 086 108 250                 |               | 141 146 147 148 165 179 210     |                | 135 137 138 140 142 143 145 |
| F | BESTAR          | 086                             | INTERVISION   | 010 086 108 132 144 166         |                | 156 237 241                 |
| E | BLAUPUNKT       | 091 092 096 097 098 099 210 253 | ITT           | 141 151 186                     | SAMSUNG        | 004 010 086 108 117 126 171 |
| F | BOSCH           | 210                             | JVC           | 169                             |                | 220 237 001 016 025 042 046 |
| ( | CROWN           | 085 086 108 144 171 185         | KARCHER       | 108 274                         |                | 050 063 070 080 084 219 249 |
| Γ | DAEWOO          | 108 120 127 170                 | LG            | 001 108 110 144 159 163 166 171 | SANYO          | 014 018 019 020 032 034 071 |
| Γ | DANSAI          | 010 219                         |               | 191 219 237 033                 |                | 086 087 189 218 221 222 223 |
| Γ | DECCA           | 108 159 161 162 184 189 190     | LOEWE         | 109 113 204 205                 | SCHNEIDER      | 064 088 108 133 141 159 163 |
|   |                 | 206                             | LUXOR         | 102 104 132 133 134 135 138 140 |                | 233                         |
| E | ELBE            | 058 144 157 160 192 246         |               | 143 145 153 156 186 237         | SHARP          | 081 082 083 222             |
| E | ELBIT           | 108 248                         | MARANTZ       | 108                             | SIEMENS        | 092 096 097 098 100 101 108 |
| E | ELEKTRONIKA     | 108                             | MARSHAL       | 064                             |                | 210 218 219 221             |
| E | EMERSON         | 108 204                         | MATSUI        | 108 159 171                     | SILVER         | 010 064                     |
| E | EXPERT          | 089                             | MERRIT        | 132                             | SINGER         | 108 164 204                 |
| F | FENNER          | 171                             | METZ          | 092 097 098 100 101 108 204 207 | SONY           | 072 074 211 212 213 214 215 |
| F | FERGUSON        | 078 079 160 182 195 198 199     |               | 254                             |                | 216 217 222 060 061 062     |
|   |                 | 200 201 202                     | MITSUBISHI    | 075 076 077 097 113 204 222 224 | SPECTRA        | 170                         |
| F | FINLANDIA       | 194 195                         |               | 240                             | STARLITE       | 108 171                     |
| F | FINLUX          | 008 087 102 104 105 107 108     | NIKKAI        | 219                             | STARLUX        | 171                         |
|   |                 | 140 144 159 161 189 235 236     | NIKKO         | 108                             | STERN          | 088 089 137 157 197         |
| F | FISHER          | 086 208 222 233                 | NOGAMATIC     | 173 179 239                     | SUNSTAR        | 108 171                     |
| F | FUBA            | 073 109                         | NOKIA         | 014 019 032 102 103 104 108 132 | SUPERTECH      | 108 139 171                 |
| F | FUJITSU GENERAL | 088 159 197                     |               | 133 134 135 138 140 141 145 146 | TECHLINE       | 185                         |
| F | FUNAI           | 010                             |               | 147 148 156                     | TECHNISAT      | 108 165                     |
| ( | GENERAL         | 171                             | NORDMENDE     | 129 173 179 180 181 193 195 225 | TELEFUNKEN     | 079 177 179 181 193 195 200 |
| ( | GENERAL TECHNIC | 171                             |               | 226 228 239                     |                | 210                         |
| ( | GOLDSTAR        | 001 108 110 144 159 163 166     | ORION         | 059 064 108 110 118 219         | THOMSON        | 078 079 134 173 178 179 181 |
|   |                 | 171 191 219 237 033             | OTTO-VERSAND  | 002 005 014 059 081 082 083 085 |                | 193 195 225 239             |
| ( | GOODMANS        | 064 108 109 110 120 159 170     |               | 092 097 098 100 101 108 109 111 | THORN          | 011 014 018 026 028 066 072 |
|   |                 | 171                             |               | 113                             |                | 075 087 097 102 108 116 135 |
| ( | GORENJE         | 086                             | PANASONIC     | 002 003 005 167 168 229         |                | 141 145 146 160             |
| ( | GRANADA         | 027 105 108 111 121 134 140     | PATHE MARCONI | 173 179 225 239                 | THORN-FERGUSON | 160 188 200 227             |
|   |                 | 159                             | PHILIPS       | 065 066 067 068 069 092 108     | TOSHIBA        | 012 026 036 037 222 232 050 |
|   |                 | 162 167 187 194 195 238         |               | 109 111 112 114 115 116 119     |                | 136 150 152                 |
| ( | GRUNDIG         | 091 092 093 094 095 097 098     |               | 122 124 125 193 212 251 252     | ZANUSSI        | 137 197                     |
|   |                 | 100 101 232 238                 |               | 219 080 090 154 172 175         | ZENITH         | 231                         |

# 8. Informasjon og tips

# Viktig informasjon

#### Galvanisk skille

Du som har flatskjerm-tv skal bruke antennekabel med galvanisk skille. Dette er for å sikre deg mot uhell dersom det oppstår feil i det elektriske anlegget. Antennekabel med galvanisk skille kan kjøpes hos tv-forhandleren eller kontakt din lokale bredbåndsleverandør. Du kan lese mer om galvanisk skille på get.no.

#### Aktiveringsmeldinger

Ved aktivering av kanaler vil meldingen **Du har ikke tilgang til denne kanalen** vises på alle kanaler inntil programkortet er ferdig oppdatert. Når oppdateringen er fullført, vil denne meldingen kun vises på de kanaler du ikke har abonnert på. Hvis du etter tre timer enda ikke har fått bilde på Informasjons-kanalen (trykk **GET TV**-knappen **P** a fjernkontrollen) eller NRK1, bør du sjekke at alle kablene sitter godt i og prøve på nytt.

#### Nedlasting av ny programvare til Get box II

Fra tid til annen vil vi automatisk laste ned ny programvare til Get box II. Dette er noe vi gjør noen få ganger i løpet av et år. Oppdateringen vil alltid skje om natten eller tidlig om morgenen. Vær oppmerksom på at dette vil avbryte pågående tv-sendinger. Oppdateringen tar vanligvis under fem minutter, men i enkelte tilfeller noe lengre tid.

#### HDMI

Get box II følger HDMI v1.4-standarden og for en del innhold vil kopibeskyttelse aktiveres i henhold til HDCP-standarden. Selv om dette er en standard som skal sikre at tilkobling av utstyr med HDMI-kabel fungerer problemfritt, har det vist seg at noe utstyr fra noen tv-produsenter kan avvike fra standarden. Man kan derfor oppleve at enkelte tv-er ikke fungerer optimalt når de er koblet til Get box HD Mikro med HDMI-kabel. Dette skyldes tv-produsentenes ufullstendige implementering av standarden, og siden dette er utenfor Gets kontroll kan vi dessverre ikke garantere at din HDMI-løsning vil fungere optimalt. Vi vil forsøke å hjelpe våre kunder, og på **get.no/hdmi** kan du rapportere eventuelle problemer med din tv-modell. Vi vil da videreformidle henvendelsen til den respektive tv-produsenten.

#### Mistet eller skadet programkort eller boks

Ta godt vare på boksen og medfølgende utstyr. Ved eventuell skade på utstyr som skyldes uaktsomhet, vil det påløpe en kostnad.

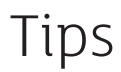

#### Problemer med fjernkontrollen

Vi anbefaler at du med jevne mellomrom, minst en gang i året, bytter batteriene i fjernkontrollen.

#### Jeg har fortsatt problemer eller andre spørsmål om min Get box II.

Se etter mer hjelp på get.no eller kontakt din lokale bredbåndsleverandør.

#### Oversikt over tilkoblinger

Get box II er utstyrt med en rekke utganger for å dekke fremtidens behov. Se oversikt over utganger for bilde, lyd, internett og telefoni.

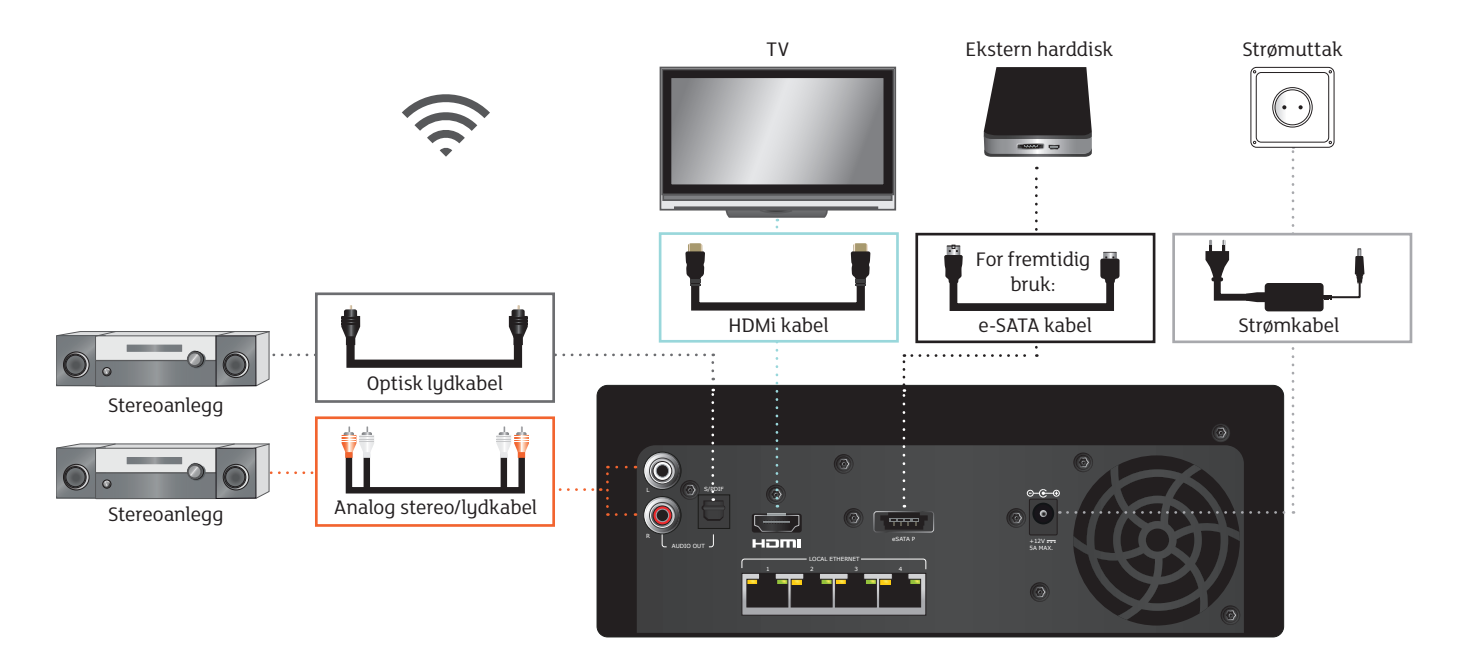

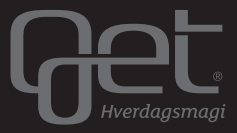

*get.no* Tlf. 02 123